# AIPHONE

# **IX SYSTEM** IP Network-Compatible System

# Quick Start Programming Guide

IX Support Tool version 5.0.0.0 or later

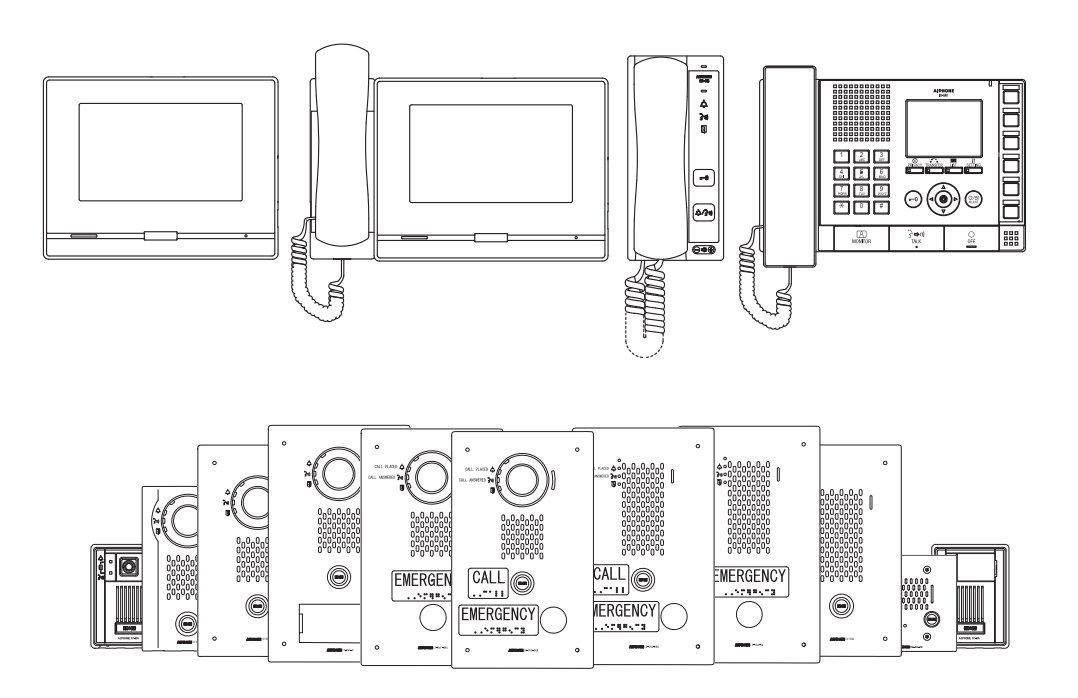

## ATTENTION:

This is an abbreviated programming manual addressing basic program settings for an IX System using the IX Support Tool. A complete set of instructions (*IX Web Setting Manual / IX Operation Manual / IX Support Tool Setting Manual*) can be found at www.aiphone.net. In North America for additional literature and media, visit www.aiphone.com/IX.

## **GENERAL OVERVIEW:**

#### **Table of Contents**

| Pages 3-7  | Programming a New System - Create a New System Using the Support Tool Programming Wizard |
|------------|------------------------------------------------------------------------------------------|
| Page 8-10  | Network Camera Integration<br>- Adding a 3rd Party IP Camera                             |
| Page 11-13 | SIP Server and VoIP Phone Integration - Adding a VoIP phone and SIP server               |
| Page 14-16 | Partitioning a System - Master Station Address Book and Door Station Call-in             |
| Page 17-20 | Call Transfer - Setting up Absent, Delayed, and Scheduled Transfers                      |
| Page 21-24 | Adding a New Station<br>- Adding and Configuring a new IX Station                        |

### **System Preparation**

Before beginning the programming process, ensure the following steps have been completed:
Support Tool has been downloaded and installed

The programming PC and the IX Series stations have been connected to a PoE switch (not router) and have completed their boot up process.

The programming PC is in the same subnet (default 192.168.1.x) as the IX Series stations.

#### Network Information and Installation Requirements

IX Series stations are set to the same **default IPv4 address of 192.168.1.160**. The Support Tool programming software is designed to batch configure all IX stations simultaneously, finding each device on the network via its individualized MAC address. Note that the IX Series is designed to function on a managed network, but the broadcast protocol used to find IX stations may not function properly in this environment.

It is possible that a secondary NIC card, such as a VPN or WiFi connection, may prevent Support Tool from finding stations on a network during programming, including the association and uploading processes. Disabling these network interface cards before programming may prevent these issues.

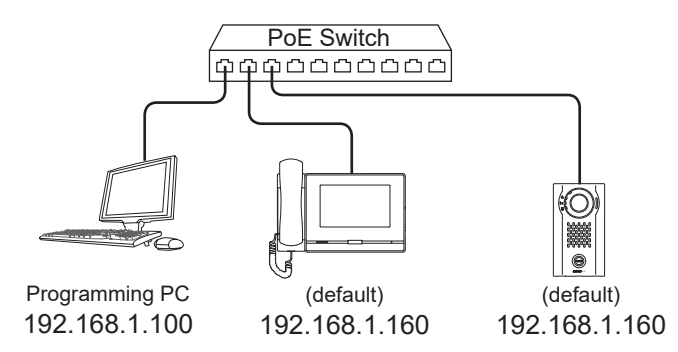

## Note:

For best results, place all IX stations on the same unmanaged network switch and wait for each station to power on before launching Support Tool.

# System functionality when using programming Wizard

The Support Tool Programming Wizard is designed to quickly configure IX Series stations, automating the programming steps needed to configure a basic system. This configuration gives each station a default Station Name, Number, and IP address, as well as enables door release. Additional settings are available once the programming has been completed using the wizard.

Note: Support Tool can be downloaded from www.aiphone.net

## Getting Started

To create a New System using the Programming Wizard, launch Support Tool and enter the ID (Username) and Password. If this is the first time Support Tool is launched, the New System programming window will automatically open. However, if an existing program file is currently in use, choose  $\underline{File(F)} > \underline{Create New}$  System.

| Launch IX Support Tool |                                                  | Select Create New System                                                                                                    |
|------------------------|--------------------------------------------------|----------------------------------------------------------------------------------------------------|
| ID Login Cancel        | Default Settings<br>ID: admin<br>Password: admin | DK Support Tool - [Identification]         [System Name           File(F)         Edit(E)         Language(V)         Tools(T)         Help(H)           Create New System         Select Existing System         Delete Existing System         Delete Existing System           Update Settings         Deveload Settings From Station         Update Settings         Delete Existing System           Update Settings From Station         Uplate Settings To Station         Uplate Settings From Station           Uplate Settings From Station         Uplate Settings From Station         Uplate Settings From Station           W Uplate Settings From Station         W Support Tool Export System Configuration         Export to Line Supervision Software           Export Tool Export System Configuration         Export Tool Export Software         Export Software |

#### **Step 1: System Settings**

| System Settings                                        | 1 1 - System Settings                                                     |
|--------------------------------------------------------|---------------------------------------------------------------------------|
| System Name  Thomas Jefferson HS                       | Fill in all fields                                                        |
| IP Version:                                            | System Name, Installer Information, Owner                                 |
| Enter contact information (optional):                  | Information, and Notes are all customizable                               |
| Installer Information:                                 | fields that uniquely identify information about                           |
| Displayed in CONTACT INFORMATION of IX-MV7-*.          | the system being created.                                                 |
| Bob's Intercom Installation Company                    |                                                                           |
|                                                        | Protocol                                                                  |
| Owner Information:                                     | IPv4 is the default. If using IPv6, select                                |
| Thomas Jefferson HS                                    | it from the drop down menu.                                               |
| ×                                                      |                                                                           |
| Notes:                                                 | *This Guide will explain network and system settings using IPv4 examples. |
| Installation Date:06/01/2018                           |                                                                           |
| Expanded System                                        | 1.2-Wizard Programing                                                     |
| Wizard Programing                                      | Confirm that Yes is selected.                                             |
| I Yes C NO                                             |                                                                           |
| Automatically configure door release for all stations? |                                                                           |
| © Yes O No                                             | 1.3-Door Release Setting                                                  |
|                                                        | Select Yes to automatically configure door                                |
| Restore Setting File Import System Configuration       | release for all stations.                                                 |
|                                                        |                                                                           |

|                                                      |   | r                              |   |            |           |                                  |
|------------------------------------------------------|---|--------------------------------|---|------------|-----------|----------------------------------|
|                                                      |   | IX Support Tool Settings       |   |            |           |                                  |
|                                                      |   | Enter the number of stations + |   |            |           | * Station Type Key               |
|                                                      |   | Master Stations                | _ |            | IX-MV7-*: |                                  |
|                                                      |   | IX-MV7-*                       | 2 | Station(s) |           | IX-MV7-HB, IX-MV7-HW, IX-MV7-B,  |
| 1.4 - Entering Station Quantities                    |   | IX-MV                          | 1 | Station(s) |           |                                  |
| Enter the quantities of each station type* that will |   | Video Stations                 |   |            |           | IX-DVF-P, IX-DVF-2RA, IX-DVF-RA  |
| be a part of the system.                             |   | IX-DV, IX-DVF(-*)              | 1 | Station(s) |           | IX-DA, IX-DF(-*):                |
| Station types without values should remain blank.    |   | IX-EA, IX-EAU                  |   | Station(s) |           | IX-DF-HID, IX-DF-RP10, IX-DF-2RA |
| Japan.                                               |   | IX-DA, IX-DF(-*)               | 1 | Station(s) |           | IX-SSA(-*):                      |
|                                                      | 1 | Audio Stations                 |   |            |           | IX-35A-2RA, IA-35A-RA            |
|                                                      |   | IX-SSA(-*)                     |   | Station(s) |           | IX-SS-2RA, IX-SS-RA              |
| 1.5 - Creating the System                            |   | IX-SS-2G                       | 1 | Station(s) |           |                                  |
| Once each field of the New System page is filled in  |   | IX-FA                          |   | Station(s) |           | IX-RS-8. IX-RS-W                 |
| appropriately click Next                             |   | IX-SPMIC                       |   | Station(s) |           |                                  |
|                                                      |   | IX-BA, IX-SS(-*)               |   | Station(s) |           |                                  |
|                                                      |   | IX-RS-*                        | 1 | Station(s) |           |                                  |
|                                                      |   | Others                         |   |            |           |                                  |
|                                                      |   | IXW-MA                         |   | Station(s) |           |                                  |
|                                                      |   |                                |   |            |           |                                  |
|                                                      |   |                                | 1 |            |           |                                  |
| L                                                    |   | Next                           |   | Cancel     |           |                                  |
|                                                      |   |                                | _ |            |           |                                  |

#### **Step 2: Station Customization - Optional**

Support Tool will provide each station a default Station Name, four-digit Number, and IP Address starting from 192.168.1.10. To edit this information, click **Station Details** in the <u>Advanced Settings</u> section, shown below. To use the default information created by Support Tool, skip to Step 3.

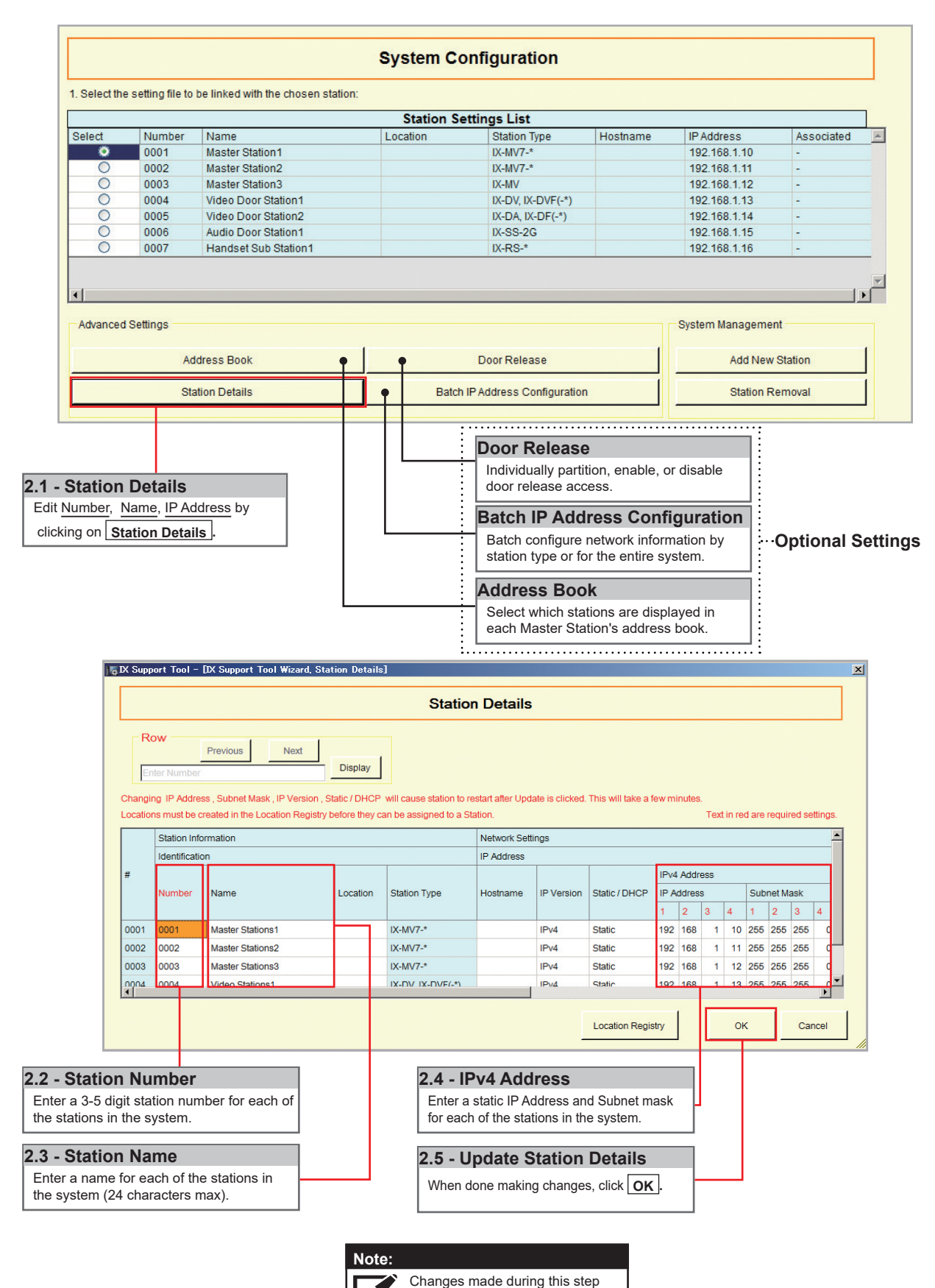

will not be applied until the programming process has been

completed.

#### Step 3: Association

The association process is where the station information created in Support Tool is associated with a station found on the network. Choose one of two methods, Automatic (recommended) or Manual (page 6). Once associated, the station will receive its Station Name, Number, and network information after a short power cycle.

#### Automatic

Clicking the <u>Associate Automatically</u> button will pair a station from the top <u>Station Settings List</u> to the same type of station in the <u>Station List</u> below it. The stations are chosen at random. When the stations have been associated, scroll to the bottom of this page to review the <u>Associated Station List</u>, and confirm each station's status. This list will show each station's newly associated information, as well as it's MAC address. **This is the recommended association method for stations in a bench scenario**.

| O alla at the |                 |                                 |                |                   |                   |              |                |                 |               |
|---------------|-----------------|---------------------------------|----------------|-------------------|-------------------|--------------|----------------|-----------------|---------------|
| . Select the  | setting file to | be linked with the chosen st    | ation:         |                   |                   |              |                |                 |               |
|               |                 |                                 |                | Station Settings  | List              |              |                |                 |               |
| Select        | Number          | Name                            | Location       | Station Type      | Hostname          | IP Address   | Associa        | ted             | A             |
|               | 0001            | Master Station1                 |                | IX-MV7-*          |                   | 192.168.1.10 | -              |                 |               |
| 0             | 0002            | Master Station2                 |                | IX-MV7-*          |                   | 192.168.1.11 | -              |                 |               |
| 0             | 0003            | Master Station3                 |                | IX-MV             |                   | 192.168.1.12 | -              |                 |               |
| 0             | 0004            | Video Door Station1             |                | IX-DV, IX-DVF(-*) |                   | 192.168.1.13 | -              |                 |               |
| 0             | 0005            | Video Door Station2             |                | IX-DA, IX-DF(-")  |                   | 192.108.1.14 |                |                 |               |
| õ             | 0007            | Handset Sub Station1            |                | IX-RS-*           |                   | 192.168.1.16 | -              |                 |               |
|               |                 |                                 |                | Industrial and    |                   |              |                |                 |               |
| -             |                 |                                 |                |                   |                   |              |                |                 |               |
| <u> </u>      |                 |                                 |                |                   |                   |              |                |                 |               |
| Advanced      | Settings        |                                 |                |                   |                   |              | System Mana    | igement         |               |
|               |                 |                                 |                |                   |                   |              |                |                 |               |
|               | Ad              | ldress Book                     |                | Door F            | Release           |              | Ad             | d New Station   |               |
|               | 5480            |                                 |                |                   |                   |              | -              |                 |               |
|               | Sta             | ation Details                   |                | Batch IP Addres   | ss Configuration  |              | Sta            | ation Removal   |               |
| 1274-111 D    | 10.00           | 30.520 2020/2020 5.200 - 2020   |                |                   |                   |              |                |                 |               |
| 2. Select t   | ne station to a | ssociate with the setting file. |                |                   |                   |              |                |                 |               |
| C Enter st    | ation MAC add   | dress:                          |                |                   | Different Network | S            |                |                 |               |
| Search        | and select sta  | ation within local network:     |                |                   |                   | Station S    | earch Protocol | IPv4            | •             |
|               |                 |                                 |                | Station List      |                   |              |                |                 |               |
| Select        | Number          | Name                            | Location       | Station Type      | MAC address       | Associa      | ted            |                 | A             |
| ۲             | 0002            | Master Station1                 |                | IX-MV7-*          | 00:0B:AA:2F:0     | 0:5E -       |                |                 |               |
| 0             | 0001            | Master Station2                 |                | IX-MV7-*          | 00:0B:AA:2F:0     | 0:8C -       |                |                 |               |
| 0             | 0006            | Master Station3                 |                | IX-MV             | 00:0B:AA:17:2     | 7:3C -       |                | _               |               |
| 0             | 0004            | Video Door Station1             |                | IX-DV, IX-DVF(-*) | 00:0B:AA:27:0     | 0:5E -       | Note:          |                 |               |
| 0             | 0005            | Audio Door Station1             |                | IX-SS-2G          | 00:0B:AA:00:F     | 4:30 -       |                | If stations d   | lo not appea  |
| 0             | 0003            | Handset Sub Station1            |                | IX-RS-*           | 00:0B:AA:00:F     | 8:51 -       |                | Station List    | . verifv eacl |
| 0             | 0007            | Video Door Station2             |                | IX-DA, IX-DF(-*)  | 00:0B:AA:16:2     | 5:45 -       |                | physical an     | d network c   |
|               |                 |                                 |                |                   |                   |              |                | and refer to    | System Pr     |
| đ             |                 |                                 |                |                   |                   |              |                | on page 2.      | <u></u>       |
| · _           |                 |                                 |                |                   |                   |              |                | 1.5             | i             |
| Anak          |                 | Asso                            | ciate          |                   |                   |              |                | Otation         | Dearch        |
| Appiy         |                 | Autom                           | atically       |                   |                   |              |                | Station         | search        |
| tation(c) th  | at have been    | accoriated with a cotting file  | are listed hel | 0.11              |                   |              |                |                 |               |
| itation(3) th | at have been    | associated with a setting me    | are listed bei | ow.               |                   |              |                |                 |               |
|               |                 |                                 |                |                   |                   |              |                |                 |               |
|               |                 | 3.1 - Associate                 | Autom          | atically          | 3.2 - Stat        | tus          |                |                 |               |
|               |                 | VII ACCOUNT                     | Autoini        | actourly          | Confirm th        | tuu          | tion has has   | n au an an full | . Sor         |
| own           |                 | Click Associate A               | utomatic       | ally.             |                   | lat each sta | lion nas bee   | n successfull   |               |
|               |                 |                                 |                |                   | associated        |              |                |                 |               |
|               |                 |                                 |                |                   |                   |              |                |                 |               |
|               |                 |                                 |                |                   |                   |              |                |                 |               |
|               |                 |                                 |                | Associated Static | ons List          |              |                |                 |               |
| Select        | Number          | Name                            | Location       | Station Type      | IP Address        | MAC          | address        | Status          | 2             |
|               | 0001            | Master Station1                 |                | IX-MV7-*          | 192.168.1.1       | 10 00:0      | B:AA:2F:00:5E  | Success         |               |
|               | 0002            | Master Station2                 |                | IX-MV7-*          | 192.168.1.1       | 11 00:0      | B:AA:2F:00:8C  | Success         |               |
|               | 0003            | Master Station3                 |                | IX-MV             | 192.168.1.1       | 12 00:0      | B:AA:17:27:3C  | Success         |               |
|               | 0004            | Video Door Station1             |                | IX-DV, IX-DVF(-*) | 192.168.1.1       | 13 00:0      | B:AA:27:00:5E  | Success         |               |
|               | 0005            | Video Door Station2             |                | IX-DA, IX-DF(-*)  | 192.168.1.1       | 14 00:0      | H:AA:16:25:45  | Success         |               |
|               | 0006            | Audio Door Station1             |                | IX-SS-2G          | 192.168.1.1       | 15 00:0      | B:AA:00:F4:30  | Success         |               |
| 1000          | 0007            | Handset Sub Station1            |                | IX-RS-*           | 192.168.1.1       | 10 00:0      | B.AA:00:F8:51  | Success         | J             |
|               |                 |                                 |                |                   |                   |              |                |                 |               |
|               |                 |                                 |                |                   |                   |              |                |                 |               |
| d             |                 |                                 |                |                   |                   |              |                |                 |               |
| 1             | ·               |                                 |                |                   |                   |              |                |                 |               |
| Remo          | /e              |                                 |                |                   |                   |              |                | Potry Acc       | sociation     |

Go to page 7 "Setting File Upload"

#### Step 3: Association

#### Manual

Manual Association allows the selection of a station by MAC address to pair with a station of the same type from the top <u>Station Setting List</u> and the <u>Station List</u> below it. When the stations have been associated, scroll to the bottom of this page to review the <u>Associated Station List</u>, and confirm each station's status. **This is the recommended association method for stations that have already been deployed.** 

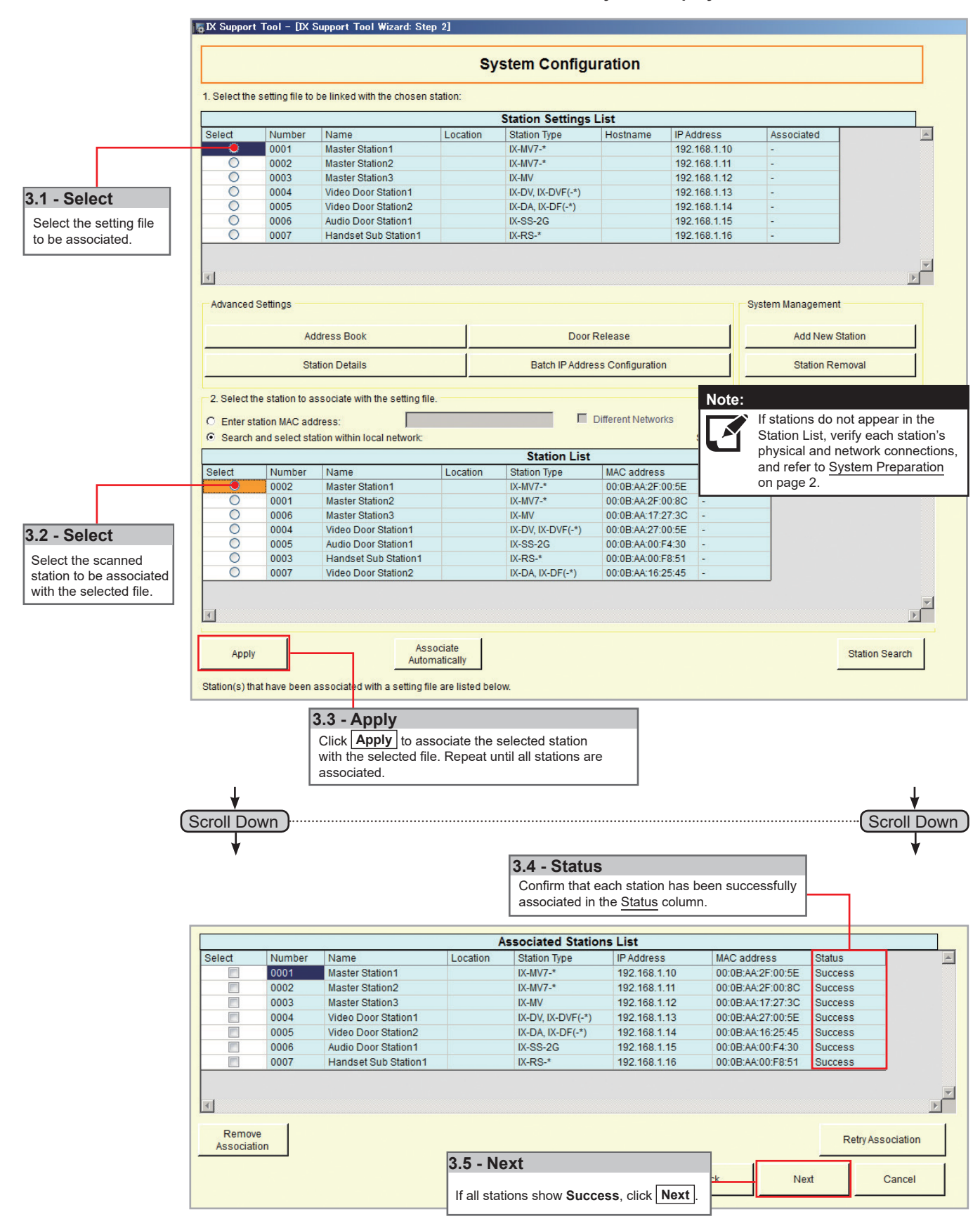

#### Step 4: Setting File Upload

Once each station has been associated with its individual station information, the setting file containing the rest of the system's information will need to be uploaded to each station. To upload the setting file, the programming PC will need to be in the same subnet as the associated stations (refer to Step 3). The PC's current IP address is listed in the bottom left-hand side of this window.

Note that without uploading a setting file, most functions and features will be unavailable to the stations.

| 1 <u>6</u> IX : | oupport Tool    | - [IX Support Tool Wizard:        | Step 3]     |                   |                         |              |                        | x             | 1        |                                 |
|-----------------|-----------------|-----------------------------------|-------------|-------------------|-------------------------|--------------|------------------------|---------------|----------|---------------------------------|
|                 |                 |                                   |             | Setting File L    | lpload                  |              |                        |               |          |                                 |
| Sele            | ct the station( | s) to upload the Setting File(s): |             |                   |                         |              | Connection             | Status 0/2    |          |                                 |
|                 |                 | News                              | 1 1         | Station List      | t ID A data a c         | Te           | ext in red are require | d settings.   | Note     | <b>.</b>                        |
| Sei             | ect Number      | Name                              | Location    | Station Type      | IP Address              | Status       | -                      |               |          | The progress of each station    |
| 8               | 0001            | Master Stations1                  |             | IX-MV7-*          | 192.168.1.10            | Available    |                        |               |          | will be displayed in the Status |
| 5               | 0002            | Master Stations2                  |             | IX-MV7-*          | 192.168.1.11            | Available    | _                      |               | ┥╙┙      | column Unavailable stations     |
| 5               | 0003            | Master Stations3                  |             | IX-MV             | 192.168.1.12            | Available    |                        |               |          | may still be repeating from     |
| 5               | 0004            | Video Stations1                   |             | IX-DV, IX-DVF(-*) | 192.168.1.13            | Available    |                        | <b>T</b>      |          | the association process. If a   |
| 1               |                 |                                   |             |                   |                         |              |                        | Þ             |          | station has reported and is     |
| Sele            | ct Station by T | /pe:                              |             |                   |                         |              |                        |               |          | still unavailable ensure the    |
| All             |                 | •                                 | Select      | Unsel             | ect                     |              |                        |               |          | programming PC is in the same   |
|                 |                 |                                   |             |                   |                         |              |                        |               |          | subnet as the station.          |
| This            | PC's IP Addre   | ss: 192.168.1.135                 |             | Manu              | al Date / Time<br>Setun | Start Upload | Next                   | Finish        |          |                                 |
|                 |                 |                                   |             |                   | octup                   |              | ╵└───┲                 |               |          |                                 |
|                 |                 |                                   |             |                   |                         |              |                        |               | <u>.</u> |                                 |
|                 |                 |                                   |             |                   |                         |              |                        |               |          |                                 |
|                 |                 |                                   |             |                   | _                       |              |                        |               |          |                                 |
|                 |                 | 4.1 - Select                      |             |                   |                         | 4.2 - Star   | t Upload               |               |          | 4.3 - Next                      |
|                 |                 | Stations can be s                 | elected inc | lividually, or by |                         | Once statio  | on Status sho          | ws Available  | (may     | After successful upload, click  |
|                 |                 | Type, Choose All                  | from the S  | elect Station     |                         | take a few   | minutes) cli           | ck Start Uple | oad      | Next                            |
|                 |                 | by Type drop dow                  | n menu to   | upload to all     |                         |              |                        |               |          | [ <u></u> ,                     |
|                 |                 | stations. Then, cli               | ck Select   | 1                 |                         |              |                        |               |          |                                 |

#### Step 5: Export Settings

The final step in the Programming Wizard is to create a copy of the system's setting file and export it to a secure location or external drive.

| Note:<br>If the original program file is lost, or Support Tool is maccess the system programming to add or remove a                                                                                                    | noved to a different PC, this copy can be used to station, or to make programming changes.                                                                                                    |
|----------------------------------------------------------------------------------------------------|----------------------------------------------------------------------------------------------------|
| _6_UX Support  oo  = [UX Support  oo  Wizard: Step 4]                                                                                                    | Browse For Folder                                                                                                    |
| Export Settings The system has been successfully configured. Alphone recommends to export and back up the system configuration files and leave them on-site with the end user. This backup can be imported into the IX Support Tool and used to modify the system. Export Export | Select Folder          Desktop         CoheDrive         Cody Dix;         This PC         This PC         BACKUP (D)         BACKUP (D)         Network         Control Panel         Recycle Bin         Make New Folder         CK         Cancel |
|                                                                                                    | 5.2 - Select Folder                                                                                                    |
|                                                                                                    | Finish Select location to save the file then click OK.                                                                                                    |
| 5.1 - Export<br>Click Export                                                                                                    | 5.3 - Finish<br>Click Finish .                                                                                                    |

## **Network Camera Integration**

### **Getting Started**

The IX Series allows integration of network cameras that are ONVIF profile S compliant. These cameras can be called up by either audio or audio and video stations, as well as individually monitored by master stations.

Step 1: Opening Network Camera Registry

Network Cameras must be registered in Support Tool prior to associating with a station.

| EX Support Tool - [Address Book] - [System Name:Thomas Jefferson HS           File(E)         Edit(E)           Language(f)         Tools(f)           Help(H)           AIPHONE         IX Support Tool | Press F1 (or Fn + F1) key after | (3)X Support Tool - Open Nate<br>File?) Edit() Language(?)<br>AIPHONE IX Sup<br>Category: Master Station (Station<br>Table View                                                 | And Categoria Rate Thunka Attravo RS<br>0 Rea(1) Hepoto<br>Port Tool<br>Read Traves Read Strings<br>Row Prove Read Strings<br>Court must Determ                                                                                                    | gisty |
|----------------------------------------------------------------------------------------------------|---------------------------------|----------------------------------------------------------------------------------------------------|----------------------------------------------------------------------------------------------------|-------|
| Table View                                                                                                    |                                 | Station View                                                                                                    |                                                                                                    |       |
| Station View  Open Network Camera List  Open Network Camera List  Open Network Camera List                                                                                                    |                                 | Station Information     Station Information     Network Settings     System Information     Location Registry     Address Book     Group (for Master)     Coutom Sound Registry | Selection Minimusion           Territorization Minimusion           Mandre / Learne Location         Balano Tyre           Minimus / Learne Location         Balano Tyre         Minimus / Location           Minimus / Location         Balano Tyre         Minimus / Location           Minimus / Location         Balano Tyre         Minimus / Location           Minimus / Location         Minimus / Location         Minimus / Location |       |
| P. Network Settings     Network Settings     System Information     Location     Corp (or Master)     Croup (or Master)     Croup or Master)                                                             |                                 |                                                                                                    |                                                                                                    |       |
| 1.1 - Address Book 1.2 - O                                                                                                    | pen Network Camera              | List 1.3                                                                                                    | - Open Network Camera Registry                                                                                                    |       |
| From the menu on the left<br>expand <u>System Information</u> ,<br>and select <u>Address Book</u> .                                                                                                    | pen Network Camera List         | . Clic                                                                                                    | ck Open Network Camera Registry .                                                                                                    |       |

Step 2: Registering a Network Camera

Support Tool will search for available Network Cameras on the network, and any camera found will be listed in the <u>Network Camera Search List</u>. If a known camera is not found, place the programming PC on the same network switch as the camera(s), and attempt the search again.

| Station Information     Station Information     Station Information     Station Information     Station Information     Station Information     Station Information | 2 ESystem Name:Thomas Jelepti<br>bool Delete Delete Delete abon Delete abon istered urstion | fferson HS]<br>Press Fi (or Fn + F<br>ra, one or more stations must be associated a<br>Network Settings | 2.1 - Add Camera<br>Select Add Camera and the Support Tool will<br>search the network of all compatible network<br>cameras.       |
|----------------------------------------------------------------------------------------------------|---------------------------------------------------------------------------------------------|----------------------------------------------------------------------------------------------------|----------------------------------------------------------------------------------------------------|
| IP Address +<br>ID +<br>Password +<br>© Select from Network Camera Se<br>Search Timeout                                                                             | arch List                                                                                   | Search<br>60 Second                                                                                     | Optional Settings<br>A Network Camera's IP Address<br>and ID/Password may be entered<br>to manually add the device.               |
| 2.2 - Select a Came<br>Check the box of each no<br>camera you wish to regis<br>system.                                                                              | ra<br>etwork<br>ter to the                                                                  | Kamera Search List                                                                                      | Text in red are required settings.         ess       ID       Password         8.1.200       ************************************ |
| 2. Select the Network Camera Profile to b<br>Get Network Camera Inform                                                                                              | e used                                                                                      |                                                                                                    | 2.4 - Get Network Camera     Click Get Network Camera Infomation                                                                  |
|                                                                                                    | Ne                                                                                          | twork Camera Information                                                                                | and the Support lool will find the                                                                                                |
| Select Manufacturer                                                                                                    | Model Number                                                                                | Hostname IP Address<br>192.168.1.205                                                                    | Profile                                                                                                    |
|                                                                                                    |                                                                                             |                                                                                                    | 2.5 - Select a Profile                                                                                                    |
|                                                                                                    |                                                                                             |                                                                                                    | Check the box of each network camera video profile you wish to use with the system.                                               |
|                                                                                                    |                                                                                             |                                                                                                    | Register     Cancel       Click     Register       Click     Register       to apply the selected settings and register           |

#### Step 3: Registering a Network Camera to a Master Station

For a Master Station to interact with a Network Camera, either during a camera call-up or while monitoring, it must be registered to a Master Station's <u>Network Camera List</u>.

| <b>BX Support Tool - [Open Netwo</b><br>File(F) Edit(E) Language(V)                                  | rk Cam<br>Tools(                                                                                                    | era List] -<br>T) Help(H   | [System Name:Thomas Jeff<br>) | erson HS]             |          | -                                    |                                | Press F1 (or Fn +                  | F1) key after selectin       | g an item to view detailed | explanation. |
|----------------------------------------------------------------------------------------------------|----------------------------------------------------------------------------------------------------|----------------------------|-------------------------------|-----------------------|----------|--------------------------------------|--------------------------------|------------------------------------|------------------------------|----------------------------|--------------|
| AIPHONE IX Sup<br>Category: Master Station Station T                                                 | por<br>ype: IX-                                                                                                    | t Tool<br><sup>MV7-*</sup> |                               |                       |          |                                      |                                |                                    |                              | 🕒 Upda                     | ite          |
| Table View                                                                                           | Row         Previous         Next         Column         Previous         Next         Related Settings         Open Network Camera           Table View         Enter Number         Display         Enter Network Camera Number         Display         Open Network Camera |                            |                               |                       |          |                                      |                                |                                    |                              |                            | stry         |
| Station View                                                                                         |                                                                                                    |                            |                               |                       |          |                                      |                                |                                    |                              |                            |              |
| Station Information     Network Settings                                                             |                                                                                                    | Station Info               | rmation                       |                       |          | Address Book Text in red are require |                                |                                    |                              |                            | d settings.  |
| System Information                                                                                   | #                                                                                                    | Identificatio              | n                             |                       |          |                                      |                                | 001                                |                              |                            |              |
| - Location Registry                                                                                  |                                                                                                    | Number Name                |                               | Location Station Type |          |                                      |                                | AXIS%20P1364                       | -                            |                            |              |
| Address Book                                                                                         |                                                                                                    |                            |                               |                       |          |                                      | Select                         | PTZ Operation                      | Audio Monitoring             |                            |              |
| Group (for Master)                                                                                   | 0001                                                                                                    | 0001                       | Master Stations1              |                       | IX-MV7-* | ~                                    |                                | Enable                             | Enable                       |                            |              |
| + Call Settings                                                                                      | 0002                                                                                                    | 0002                       | Master Stations2              |                       | IX-MV7-* |                                      | -                              | Enable                             | Enable                       |                            |              |
| Option Input / Relay Output Settir                                                                   | 0003                                                                                                    | 0003                       | Master Stations3              |                       | IX-MV    |                                      |                                |                                    |                              | J                          |              |
| <b>9.1 - Select</b><br>Use the <u>Select</u> drop-do<br>each Master Station yo<br>network camera to. | own n<br>ou wis                                                                                                    | nenu to<br>sh to reg       | select                        |                       |          |                                      | <b>3.2 -</b><br>Click<br>conti | Update<br>Update t<br>nue to the r | o store the se<br>next step. | ettings and                |              |

#### Step 4: Assigning a Network Camera to a Station

To allow a Network Camera to be used in conjunction with an IX Series station for camera call-up, the camera must be registered to each station it will interact with.

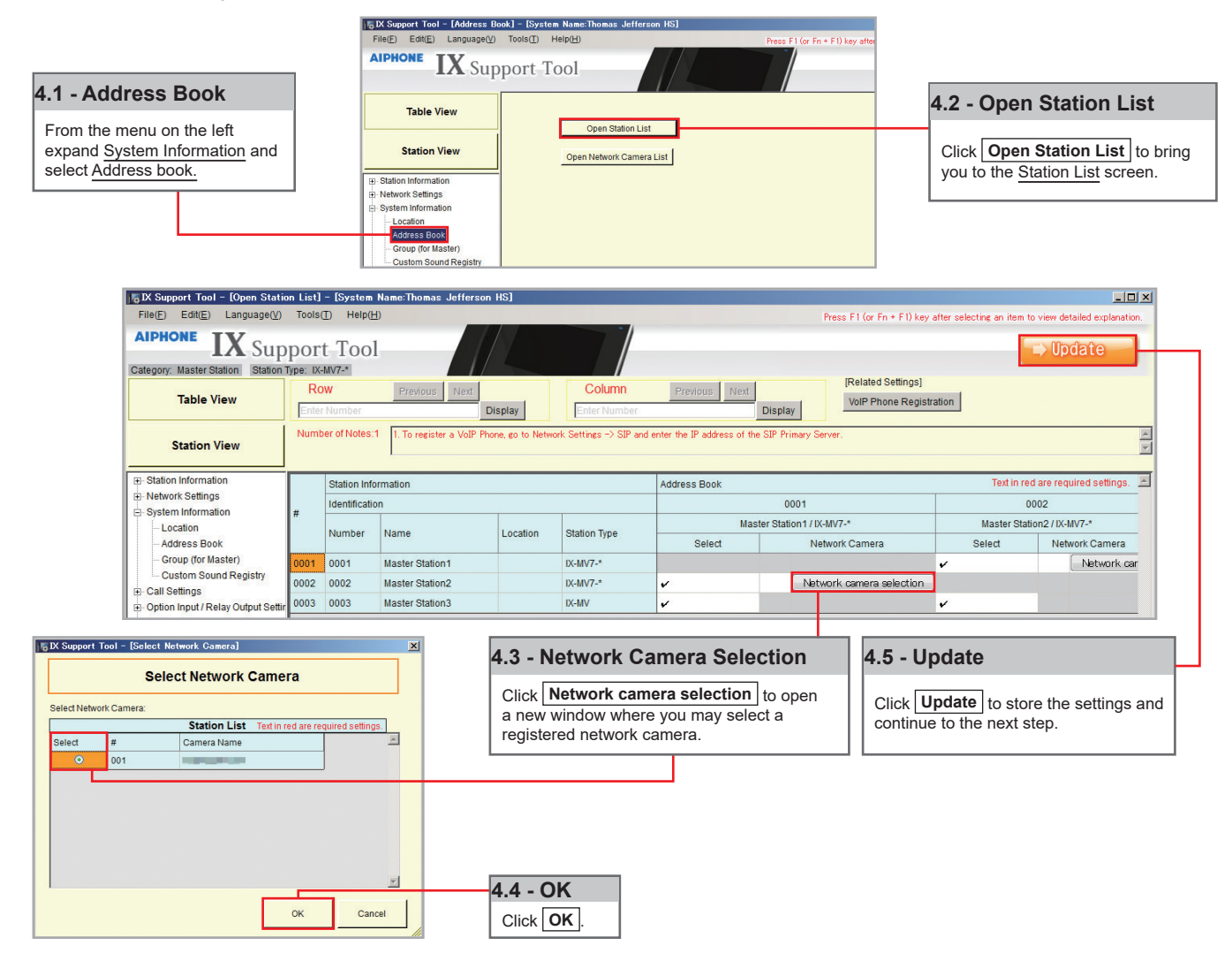

#### Step 5: Setting File Upload

The final step in this process is uploading the setting file to each station. This program file contains the Network Camera information, as well as the Network Camera settings configured for each station.

Note that without uploading a setting file, most functions and features will be unavailable to the stations.

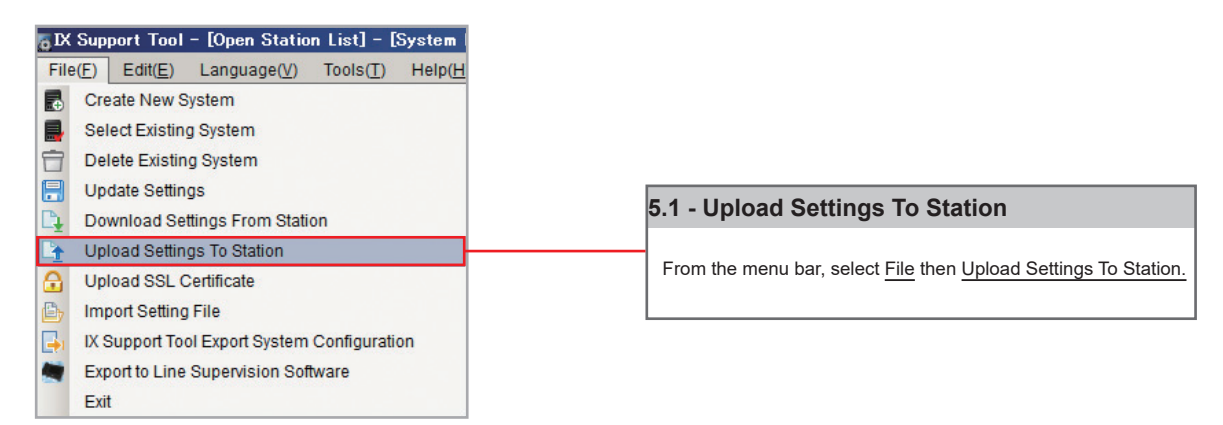

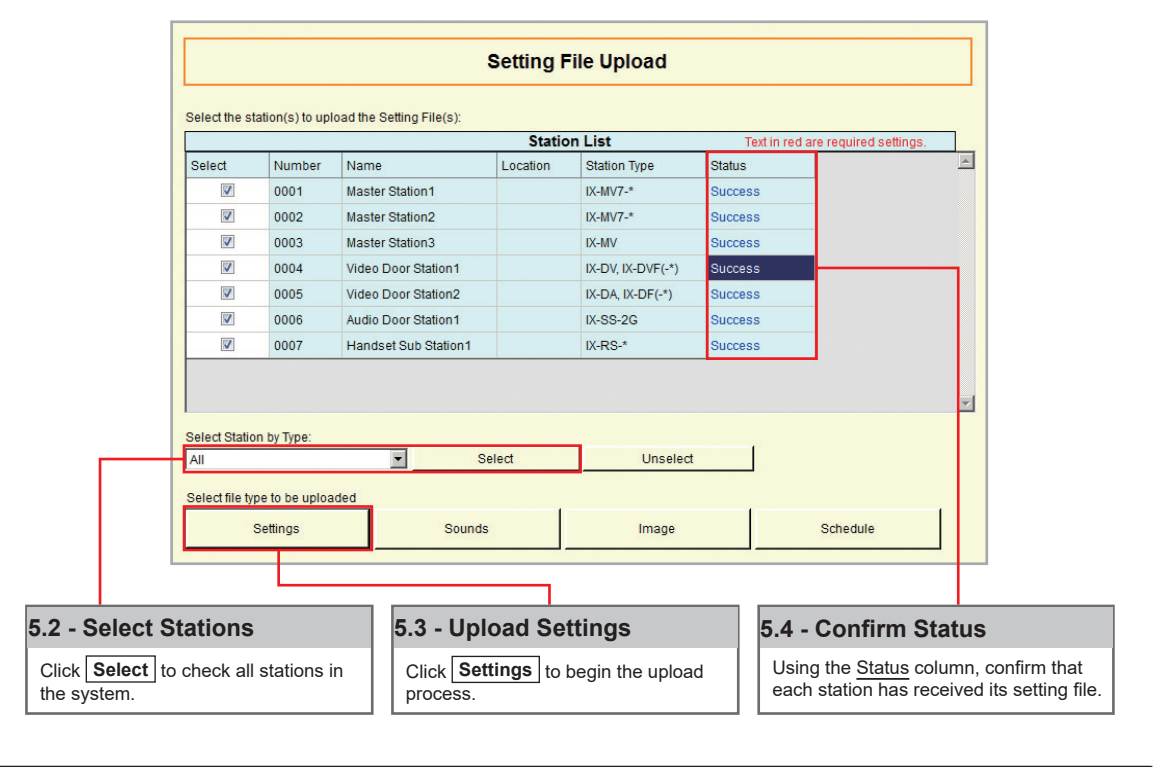

#### Note:

It is recommended that a copy of the settings be saved after uploading settings to the stations. Refer to page 7 of this guide for the procedure to export and save settings.

## **SIP Server and VoIP Phone Integration**

#### **Getting Started**

For SIP server and VoIP phone integration, configuration is needed both within the SIP Server as well as Support Tool. IX Series stations must be registered within the SIP server and given an extension, and the SIP server information must also be added to Support Tool. SIP server configuration varies by manufacturer. **Refer to the manufacturer's literature for more information or support.** 

#### SIP Server Registration

#### **Step 1: SIP Server Registration**

Enter the network information and ID/Password for the SIP server the IX Series station is registered to.

| <b>IX Support Tool - [SIP] -</b><br>File(E) Edit( <u>E</u> ) Language                                                                          | [Systen<br>∋(⊻) T | n Nar<br>ools( | ne:Thomas<br>[) Help( <u>F</u> | Jefferson HS]<br>±)                    |                         |                |                    |                         |           | Press F1 (or Fn + F | 1) key after selectir | ng an item to view det                   | ailed explanation.          |  |
|----------------------------------------------------------------------------------------------------|-------------------|----------------|--------------------------------|----------------------------------------|-------------------------|----------------|--------------------|-------------------------|-----------|---------------------|-----------------------|------------------------------------------|-----------------------------|--|
| AIPHONE IX Su<br>Category: Video Station Statio                                                                                                | upp<br>on Type:   |                | Too<br>v, ix-dvf(-*            |                                        |                         |                |                    |                         |           |                     |                       | 🕞 Upo                                    | jate                        |  |
| Table View                                                                                                    | 1                 | Ro<br>Enter    | W<br>Number                    | Previous Next Disp                     | [Move ]<br>SIP Ci       | to Related Set | tings]             |                         |           |                     |                       |                                          |                             |  |
| Station View Number of Notes 2 1. To set Vol2 Phone Volume Adjustment eo to "Station Settings -> Volume/Tone -> Vol2 Phone Volume Adjustment". |                   |                |                                |                                        |                         |                |                    |                         |           |                     |                       |                                          |                             |  |
| Station Information                                                                                                    | -                 |                | Station Info                   | ormation                               |                         |                |                    | Network Settings        |           |                     |                       | Text in red are red                      | uired settings. 🔟           |  |
| Network Settings                                                                                                    |                   |                | Identificati                   | on                                     |                         |                |                    | SIP                     |           |                     |                       |                                          |                             |  |
| - DNS                                                                                                    | #                 |                |                                |                                        |                         |                |                    | SIP Connections         |           | Primary Server      |                       |                                          |                             |  |
| SIP<br>Multicast Address                                                                                                    |                   | Number Name    |                                | Location                               | Location Station Type   |                | SIP Signaling Port | User Agent              | ID        | Password            | IPv4 Address          | IPv6 Address                             |                             |  |
| Video                                                                                                    | 0                 | 001            | 0001                           | Master Station1                        |                         | IX-MV7-*       |                    | 5060                    |           | aiphone             | ******                | 192.168.1.150                            |                             |  |
| - Packet Priority                                                                                                    | 00                | 002            | 0002                           | Master Station2                        |                         | IX-MV7-*       |                    | 5060                    |           | aiphone             | ******                | 192.168.1.150                            |                             |  |
| NTP                                                                                                    | - 00              | 003            | 0003                           | Master Station3                        |                         | IX-MV          |                    | 5060                    |           |                     |                       |                                          |                             |  |
| System Information                                                                                                    | 00                | 004            | 0004                           | Video Door Station1                    |                         | IX-DV, IX-DV   | F(-*)              | 5060                    |           | aiphone             | ******                | 192.168.1.150                            |                             |  |
| a-Call Settings                                                                                                    | 0                 | 005            | 0005                           | Video Door Station2                    |                         | IX-DA, IX-DF   | (-*)               | 5060                    |           |                     |                       |                                          |                             |  |
|                                                                                                    |                   |                |                                | Г                                      |                         |                |                    |                         |           |                     |                       |                                          |                             |  |
| SIP                                                                                                    |                   |                | 1                              | .2 - ID and P                          | assword                 | I              | 1.3                | 8 - IPv4 A              | ddress    | 6                   | 1.4 ·                 | Update                                   |                             |  |
| the menu on the<br>rd Network Settin<br>t SIP.                                                                                                 | left<br>igs,      | and            | 1                              | Enter the ID and<br>required for the S | Password<br>SIP server. |                | E                  | nter the IPv4<br>erver. | 4 Address | s of the SI         | P Click<br>the s      | the <b>Upda</b><br>settings and<br>step. | te button to<br>continue to |  |

#### Step 2: Setting File Upload

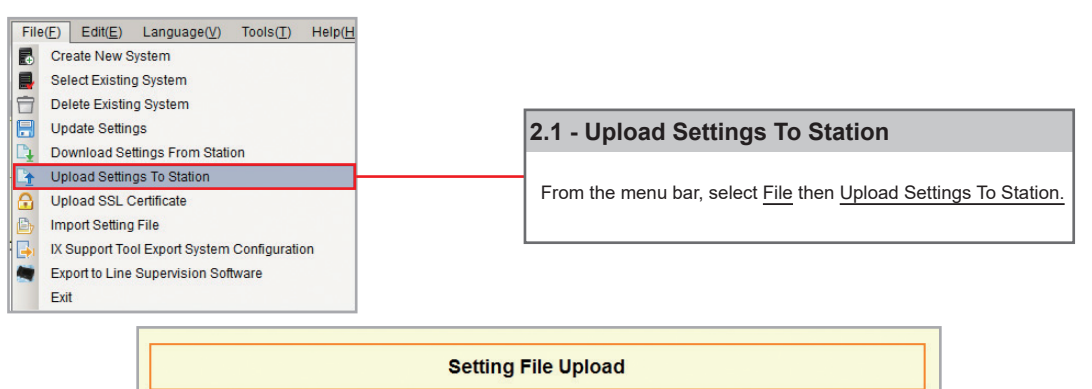

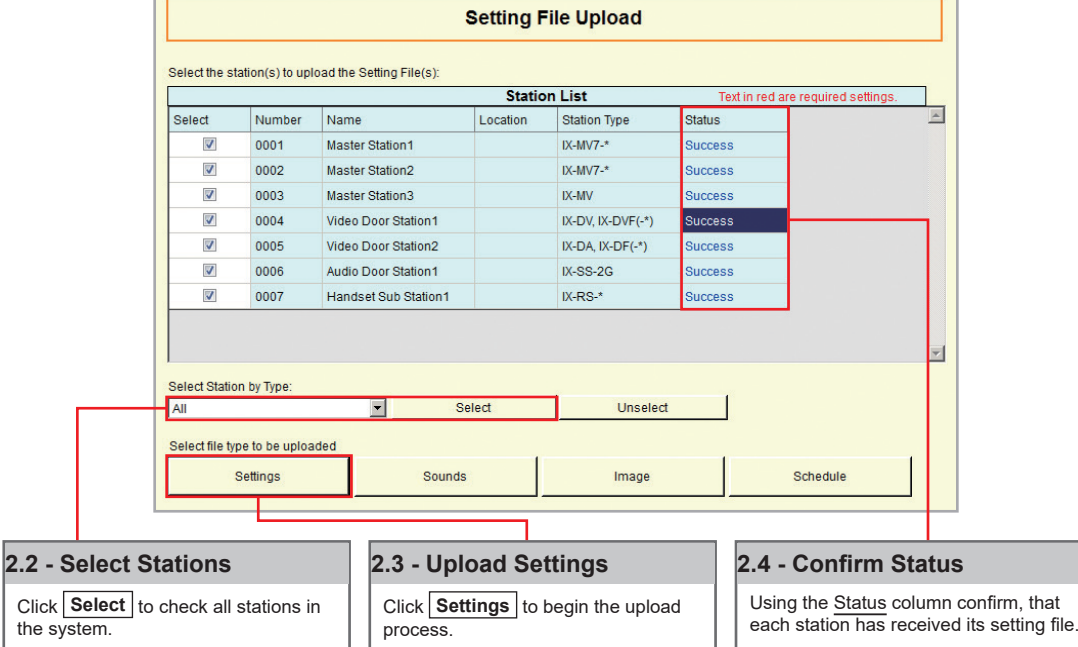

# VoIP Phone Registration

**Step 1: VoIP Phone Registration** 

| IS IX Support       | Tool - [SIP] -                    | Syste                  | n Name:]          | homas .          | Not         | e:                       |            |                          |                                            |        |
|---------------------|-----------------------------------|------------------------|-------------------|------------------|-------------|--------------------------|------------|--------------------------|--------------------------------------------|--------|
| File( <u>F</u> ) Ed | it( <u>E</u> ) Langua             | ge( <u>V</u> ) 1       | fools( <u>T</u> ) | Help( <u>H</u> ) |             | Register SI              | IP Ser     | ver prior to             | o registering VoIP                         | Phone. |
| АІРН                | Table View                        |                        |                   | 1                |             |                          |            |                          |                                            |        |
| 47                  | Station View                      |                        |                   | ol               |             |                          |            | 1.1 - VolP               | Phone List                                 |        |
| Category: - •       | Master Station                    | n Address              | BOOK              |                  |             |                          |            |                          |                                            |        |
| <br>₩               | Register Netv                     | vork Cam               | era               |                  |             |                          |            | From the m<br>VoIP Phone | ienu bar, select <u>Edit</u> th<br>e List. | en     |
|                     | Network Cam                       | era Integ              | ration            |                  |             |                          |            |                          |                                            |        |
|                     | Master Station                    | n Group S              | ettings           | es:2             |             |                          |            |                          |                                            |        |
| 2                   | Door Station                      | Group Se               | ttings            |                  |             |                          |            |                          |                                            |        |
| E Station           | Location Reg                      | istry                  |                   |                  |             |                          |            |                          |                                            |        |
| ■ Netwo             | Manual Date                       | Time Se                | tup               | Infor            |             |                          |            |                          |                                            |        |
| - IP 🧭              | IX Support To                     | ol Setting             | S                 | ation            |             |                          |            |                          |                                            |        |
|                     |                                   |                        |                   |                  |             |                          |            |                          |                                            |        |
|                     |                                   | TX Supp                | ort Tool –        | [VoIP Phone      | Registratio | on]                      |            | ×                        |                                            |        |
|                     |                                   |                        |                   | VoIP P           | hone R      | Registration             |            |                          |                                            |        |
|                     |                                   |                        |                   |                  |             |                          |            |                          |                                            |        |
|                     |                                   | Lo                     | ocation Regi      | stry             | ō delete Vo | IP Phone, all line items | s must be  | blank.                   |                                            |        |
|                     |                                   |                        | -                 |                  | Station L   | ist Text in red are re   | equired se | ettings.                 |                                            |        |
|                     |                                   | #                      | Number            | Nam              | 9           | Location                 |            | <b></b>                  |                                            |        |
|                     |                                   | 0001                   | 0009              | VOIP             | rone        |                          | -          |                          |                                            |        |
|                     |                                   | 0003                   |                   |                  |             |                          | -          |                          |                                            |        |
|                     |                                   | 0004                   |                   |                  |             |                          | -          |                          |                                            |        |
|                     |                                   | 0005                   |                   |                  |             |                          | -          |                          |                                            |        |
|                     |                                   | 0006                   |                   |                  |             |                          | _          |                          |                                            |        |
|                     |                                   | 0007                   |                   |                  |             |                          | -          |                          |                                            |        |
|                     |                                   | 0008                   |                   |                  |             |                          | -          |                          |                                            |        |
|                     |                                   | 0010                   |                   |                  |             |                          |            |                          |                                            |        |
|                     |                                   | 0011                   |                   |                  |             |                          |            |                          |                                            |        |
|                     |                                   | 0012                   |                   |                  |             |                          | -          |                          |                                            |        |
|                     |                                   | 0013                   |                   |                  |             |                          |            |                          |                                            |        |
|                     |                                   |                        |                   |                  |             |                          |            | <u> </u>                 |                                            |        |
|                     |                                   |                        |                   |                  |             | Update                   |            | Cancel                   |                                            |        |
|                     |                                   |                        |                   |                  |             |                          |            |                          |                                            |        |
|                     |                                   |                        |                   |                  |             |                          |            |                          |                                            |        |
| 1.2 - 1             | Number                            |                        |                   | 1.3 - Na         | me          |                          | 1          | .4 - Upda                | te                                         |        |
| Enter               | a 3-32 number                     | (must ma               | tch               | Enter a r        | ame for e   | each station in the      |            | When done m              | naking changes, click                      |        |
| SIP se<br>  VoIP F  | erver extension<br>Phone added to | number) f<br>the syste | m.                | system (         | 24 charac   | cters max).              |            | Update .                 |                                            |        |
|                     |                                   |                        |                   |                  |             |                          |            |                          |                                            |        |

#### Step 2: Door Station Call List

Enabling a door station to call a registered VoIP phone.

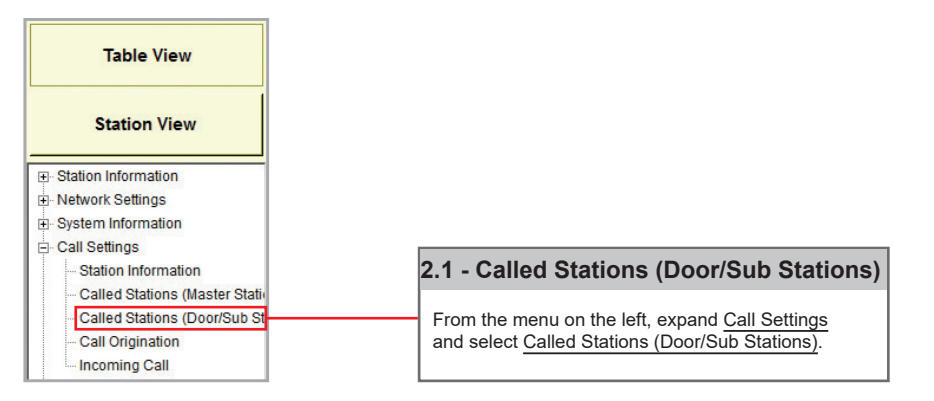

# **SIP Server and VoIP Phone Integration**

Step 2: Door Station Call List (cont.)

| 5 IX Support Tool - [Called Stat                                      | ons (D | oor/Sub Sta          | tions)] - [System Name:Tho                                     | mas Jefferson HS    | 5]                       |           |                                                                              |                                          |                                                    |      |  |  |
|-----------------------------------------------------------------------|--------|----------------------|----------------------------------------------------------------|---------------------|--------------------------|-----------|------------------------------------------------------------------------------|------------------------------------------|----------------------------------------------------|------|--|--|
| $File(\underline{E}) = Edit(\underline{E}) = Language(\underline{V})$ | Tools  | (I) Help(H           | )                                                              |                     |                          |           |                                                                              | Press F1 (or Fn + F1) key                | after selecting an item to view detailed explanati | ion. |  |  |
| AIPHONE IX Sup                                                        | por    | t Tool               |                                                                |                     | 1                        |           |                                                                              |                                          | → Update                                           |      |  |  |
| Table View                                                            | Ro     | <b>W</b><br>r Number | Previous Next Displa                                           | IV Ente             | Diumn Pre                | evious    | [Display Settings]         [Re           Display         Group 01         Vi | lated Settings]<br>JP Phone Registration |                                                    |      |  |  |
| Station View                                                          | Numt   | per of Notes:4       | 1. U = Unicast, M = Multicast<br>If designating "M", multicast | IP addresses must b | e configured for the sta | ation(s). |                                                                              |                                          |                                                    | ×    |  |  |
| Station Information                                                   |        | Station Info         | rmation                                                        |                     |                          |           | Call Settings Text in red are required settings.                             |                                          |                                                    |      |  |  |
| Network Settings                                                      |        | Identificatio        | n                                                              |                     |                          |           | Called Stations (Door/Sub Stations)                                          |                                          |                                                    |      |  |  |
| - Call Settings                                                       | #      |                      |                                                                |                     |                          | Total     | Group 01                                                                     |                                          |                                                    |      |  |  |
| - Station Information                                                 |        | Number               | Name                                                           | Location            | Station Type             |           | Number / Name / Station Type                                                 |                                          |                                                    |      |  |  |
| - Called Stations (Master Station                                     |        |                      |                                                                |                     |                          |           | DVF(-*) 0006 / Audio Door Station 1 / IX-SS-2G                               | 0007 / Handset Sub Station1 / IX-RS-*    | 0009 / VolP Phone / VolP Phone                     | -    |  |  |
| - Called Stations (Door/Sub St                                        | 0004   | 0004                 | Video Door Station1                                            |                     | IX-DV, IX-DVF(-*)        | 6         | U                                                                            | U                                        | U                                                  |      |  |  |
| - Incoming Call                                                       | 0006   | 0006                 | Audio Door Station1                                            |                     | IX-SS-2G                 | 3         |                                                                              |                                          |                                                    | -    |  |  |
|                                                                       | 0005   | 0005                 | Video Door Station2                                            |                     | IX-DA, IX-DF(-*)         | 0         |                                                                              |                                          |                                                    |      |  |  |
| Paging Settings     Function Settings                                 | 0007   | 0007                 | Handset Sub Station1                                           |                     | IX-RS-*                  | 3         |                                                                              |                                          | U                                                  |      |  |  |

2.2 - Call Settings

Use the drop-down menu to select **U** for each door station. (*Only one VoIP Phone may be registered to each door station.*)

Click the **Update** button to store the settings and continue to the next step.

2.3 - Update

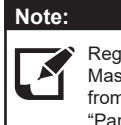

Registered VoIP Phones are automatically added to all Master Station address books. To remove a VoIP Phone from a Master Station's address book, refer to page 14, "Partitioning Master Station's Address Book".

#### Step 3: Setting File Upload

| File | (E) Edit(E) Language(⊻) Tools(T) Help(F     |
|------|---------------------------------------------|
|      | Create New System                           |
| ₽    | Select Existing System                      |
|      | Delete Existing System                      |
|      | Update Settings                             |
| L.   | Download Settings From Station              |
| 1    | Upload Settings To Station                  |
| æ    | Upload SSL Certificate                      |
| Ð    | Import Setting File                         |
| -    | IX Support Tool Export System Configuration |
|      | Export to Line Supervision Software         |
|      | Exit                                        |

|                     |                 |                      | Statio   | on List           | Te      | xt in red are required settings | s. |
|---------------------|-----------------|----------------------|----------|-------------------|---------|---------------------------------|----|
| Select              | Number          | Name                 | Location | Station Type      | Status  |                                 | A  |
|                     | 0001            | Master Station1      |          | IX-MV7-*          | Success | 3                               |    |
|                     | 0002            | Master Station2      |          | IX-MV7-* Succ     |         |                                 |    |
|                     | 0003            | Master Station3      |          | IX-MV             | Success | 5                               |    |
| <b>V</b>            | 0004            | Video Door Station1  |          | IX-DV, IX-DVF(-*) | Success |                                 |    |
|                     | 0005            | Video Door Station2  |          | IX-DA, IX-DF(-*)  | Success | 5                               |    |
| <b>V</b>            | 0006            | Audio Door Station1  |          | IX-SS-2G Succe    |         | 3                               |    |
|                     | 0007            | Handset Sub Station1 |          | IX-RS-*           | Success | 3                               |    |
| Select Stati<br>All | on by Type:     | Se Se                | elect    | Unselect          |         |                                 |    |
| Select file t       | /pe to be uploa | aded                 |          |                   |         |                                 |    |
|                     | Settings        | Sounds               |          | Image             |         | Schedule                        |    |
|                     |                 |                      |          |                   |         |                                 |    |
|                     |                 |                      |          |                   |         |                                 |    |
|                     |                 |                      |          |                   |         |                                 |    |

#### Note:

It is recommended that a copy of the settings be saved after uploading settings to the stations. Refer to page 7 of this guide for the procedure to export and save settings.

## Partitioning a System

#### **Getting Started**

An IX Series system can be partitioned into smaller groups of stations within a single system by editing Master Station Address Books, as well as individual Door Station call groups.

#### **Master Station**

#### Step 1: Address Book

Each Master Station has an address book that, by default, contains the station information for every station that is part of the system. A station must exist in a Master Station's address book if the Master Station should be able to call that station directly, activate a Door Station's door release, transfer a call to another Master Station, or any other feature requiring interaction by the Master Station.

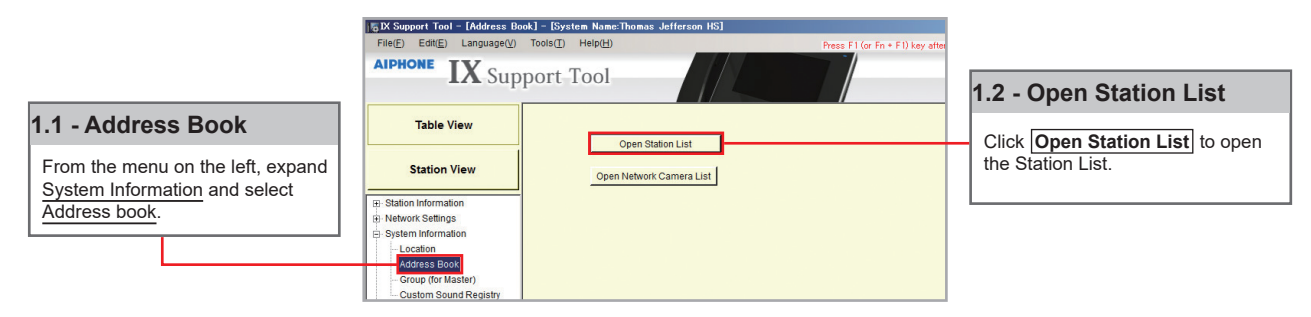

#### Step 2: Open Station List

By default, all stations within a system are in each Master Station's Address Book, represented on this page by a check mark. To remove a station from the Address Book, choose a Master Station and remove the check mark of a station from its list.

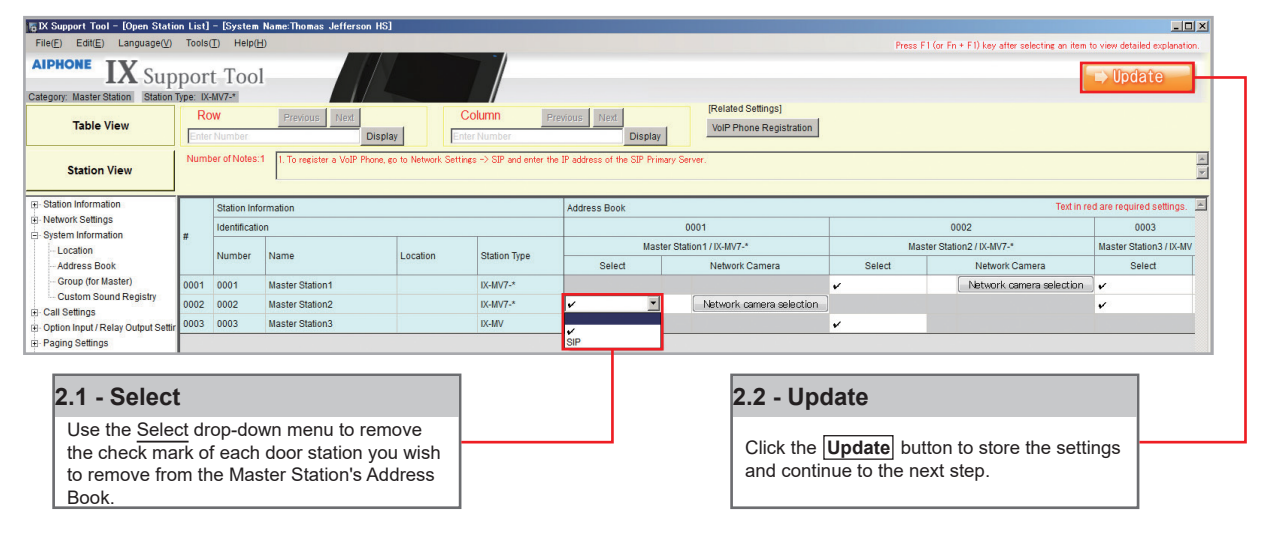

#### **Door Station**

#### **Step 1: Called Stations**

To partition door/sub stations, find <u>Call Settings</u> on the left-hand menu and select Called Stations (Door/Sub Stations).

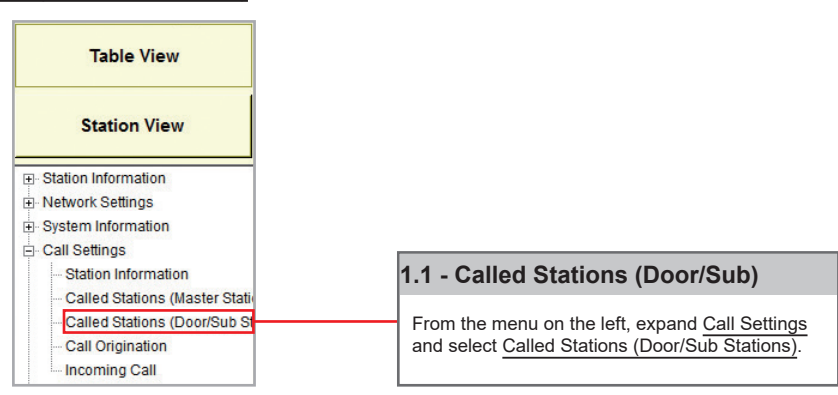

## Partitioning a System

#### Step 2: Call List Partitioning

### Station Type: IX-DV, IX-DVF(-\*), IX-SSA(-\*), IX-SS-2G, IX-RS-\*

The above station types will default to calling Group 01. On the <u>Called Station for Door/Sub Stations</u> page, select Group 01 from the Display Settings drop down. There will be a list of all Door and Master Stations, with a "**U**" between each by default. A "**U**" represents call-in between these stations is enabled; a <u>blank space</u> means call-in is disabled.

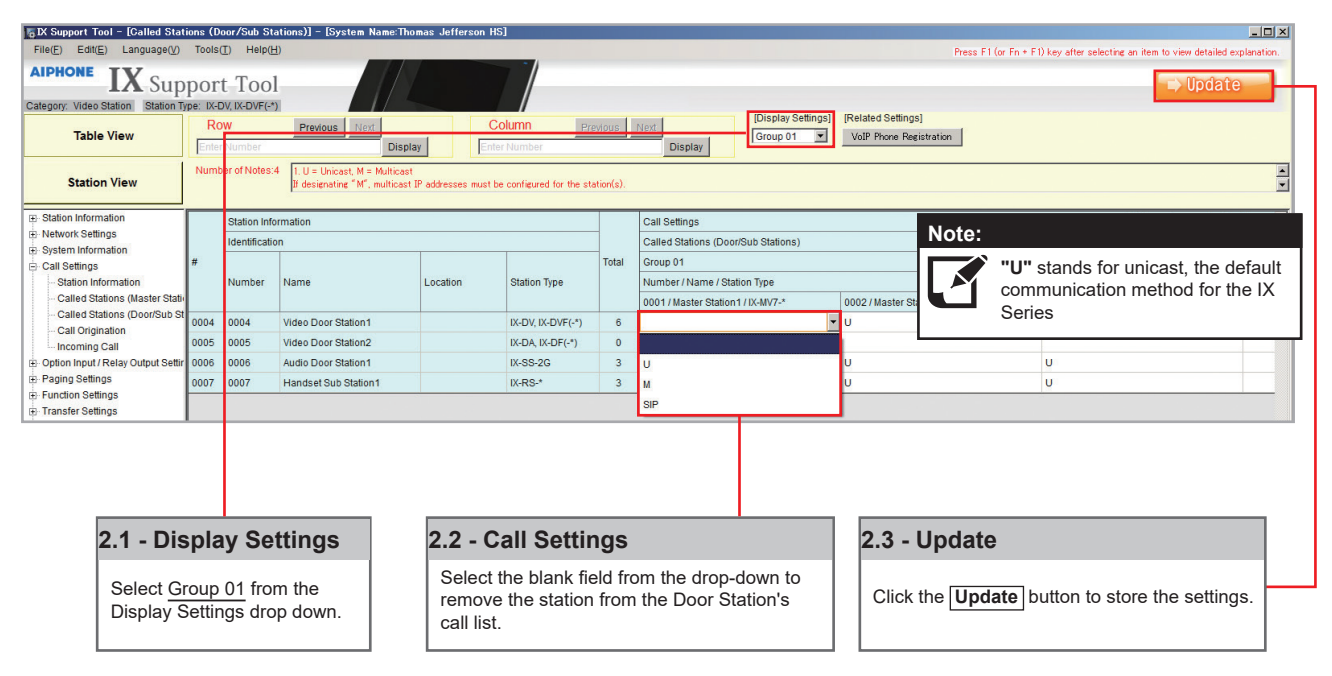

#### Station Type: IX-DA, IX-DF (-\*), IX-BA, IX-SS(-\*)

The above station types will default to calling Group 10. On the <u>Called Station for Door/Sub Stations</u> page, select Group 10 from the Display Settings drop down. There will be a list of all Door and Master Stations, with a "**U**" between each by default. A "**U**" represents call-in between these stations is enabled; a <u>blank space</u> means call-in is disabled.

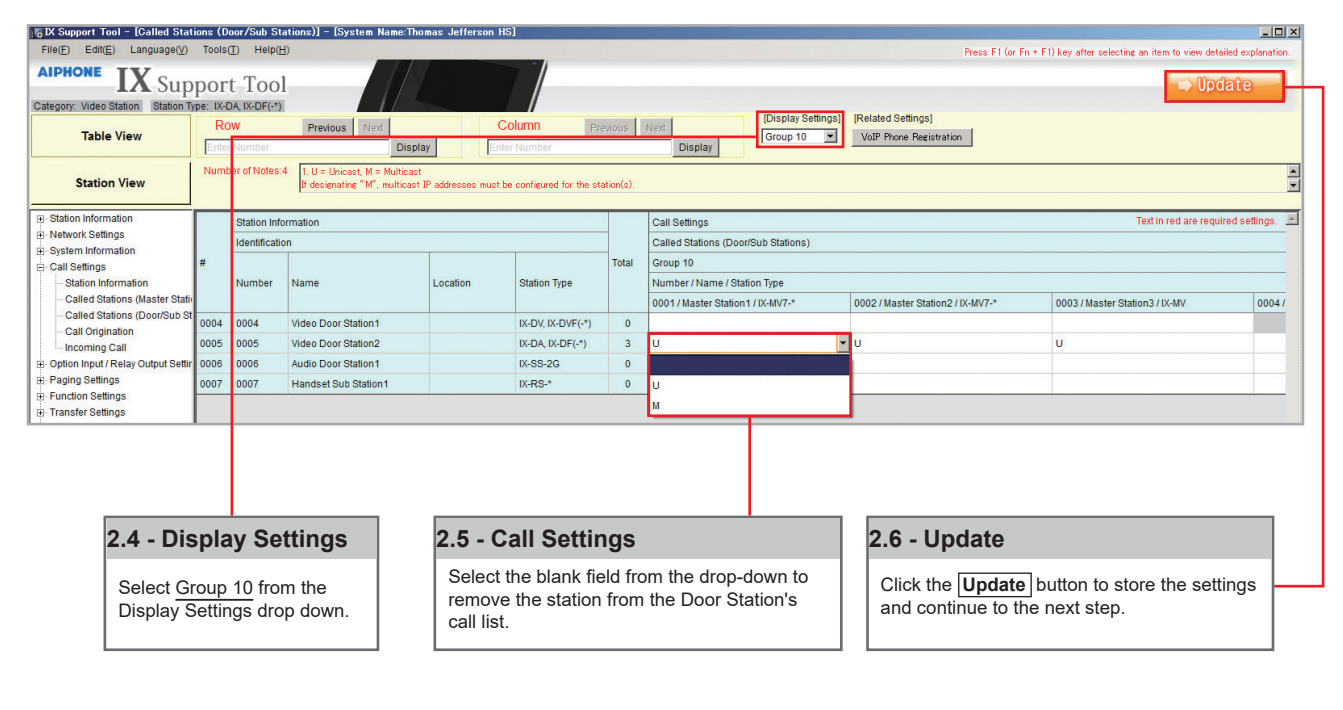

## Partitioning a System

#### Step 3: Setting File Upload

The final step in this process is uploading the setting file to each station. This program file contains the system partitioning created in the previous steps, as well as any other setting configuration changes made.

Note that without uploading a setting file, most functions and features will be unavailable to the stations.

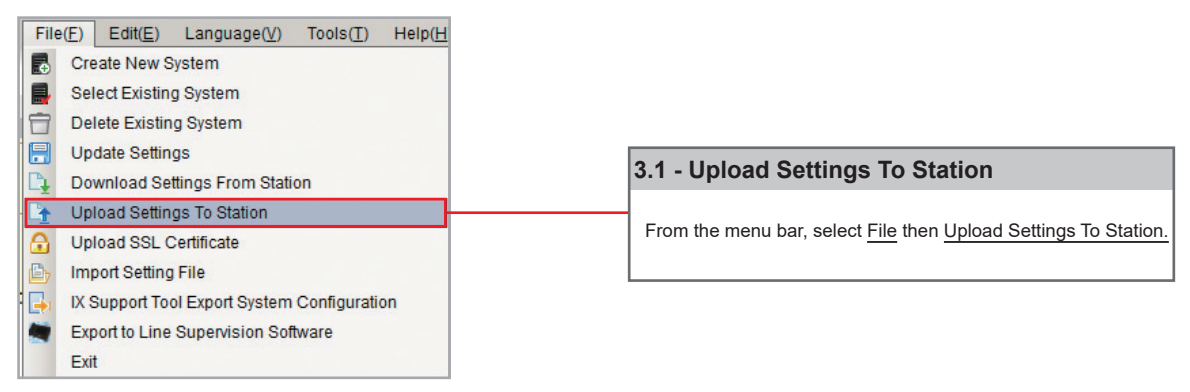

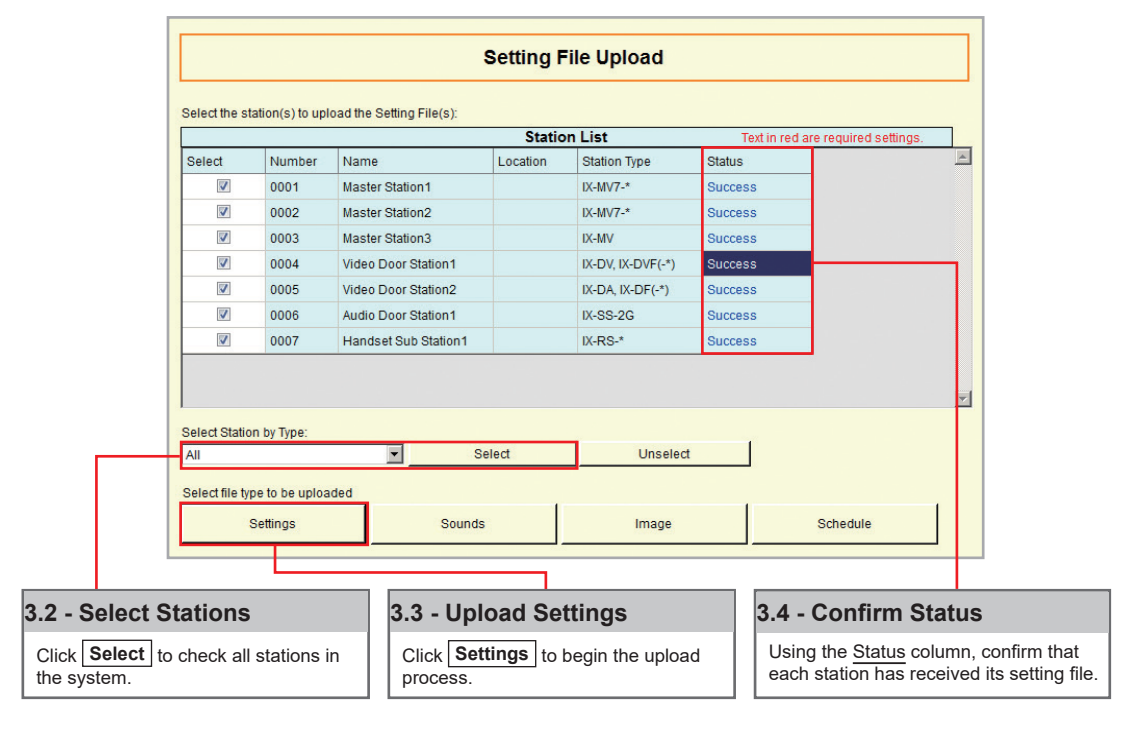

Note:

It is recommended that a copy of the settings be saved after uploading settings to the stations. Refer to page 7 of this guide for the procedure to export and save settings.

#### Getting Started

The IX Series offers three types of call transfers: Absent, Delay, and Schedule. Before configuring a Transfer Setting, refer to page 14 for help partitioning an IX Series system.

The amount of time set for each station's Call Timeout (Call Settings > Call Origination) should take into consideration the longest possible time a call will need to reach the final transfer destination. For example, a Door Station calling into a Master Station using a Delay Transfer to up to two other Master Stations should have a Call Timeout set to 90 seconds. 30 seconds for the initial call, up to 30 seconds for the first transfer, and 30 seconds for the second.

#### Absent Transfer

Absent Transfer is meant to be turned "On" or "Off" by manually pressing the Transfer button on the Master Station. If Absent Transfer is "On", an incoming call will immediately be transferred when received by the Master Station.

Note: To avoid call transfer loops, two stations should not be set to transfer to the other. Every station should have a unique transfer destination.

#### Step 1: Opening Absent Transfer

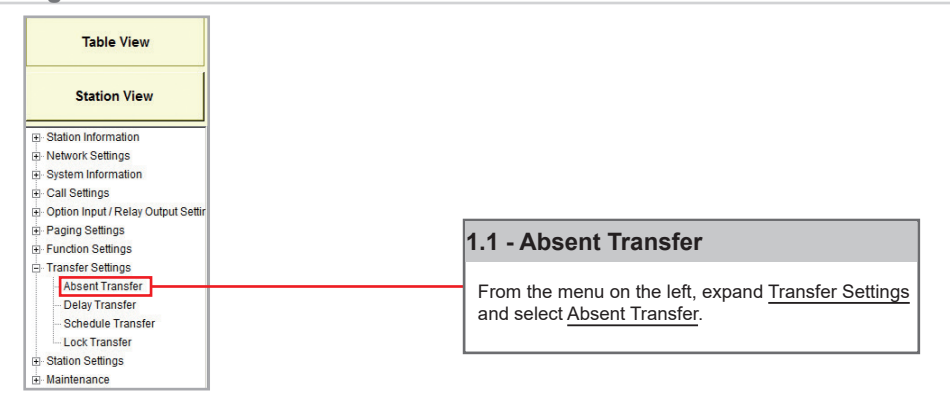

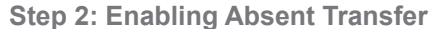

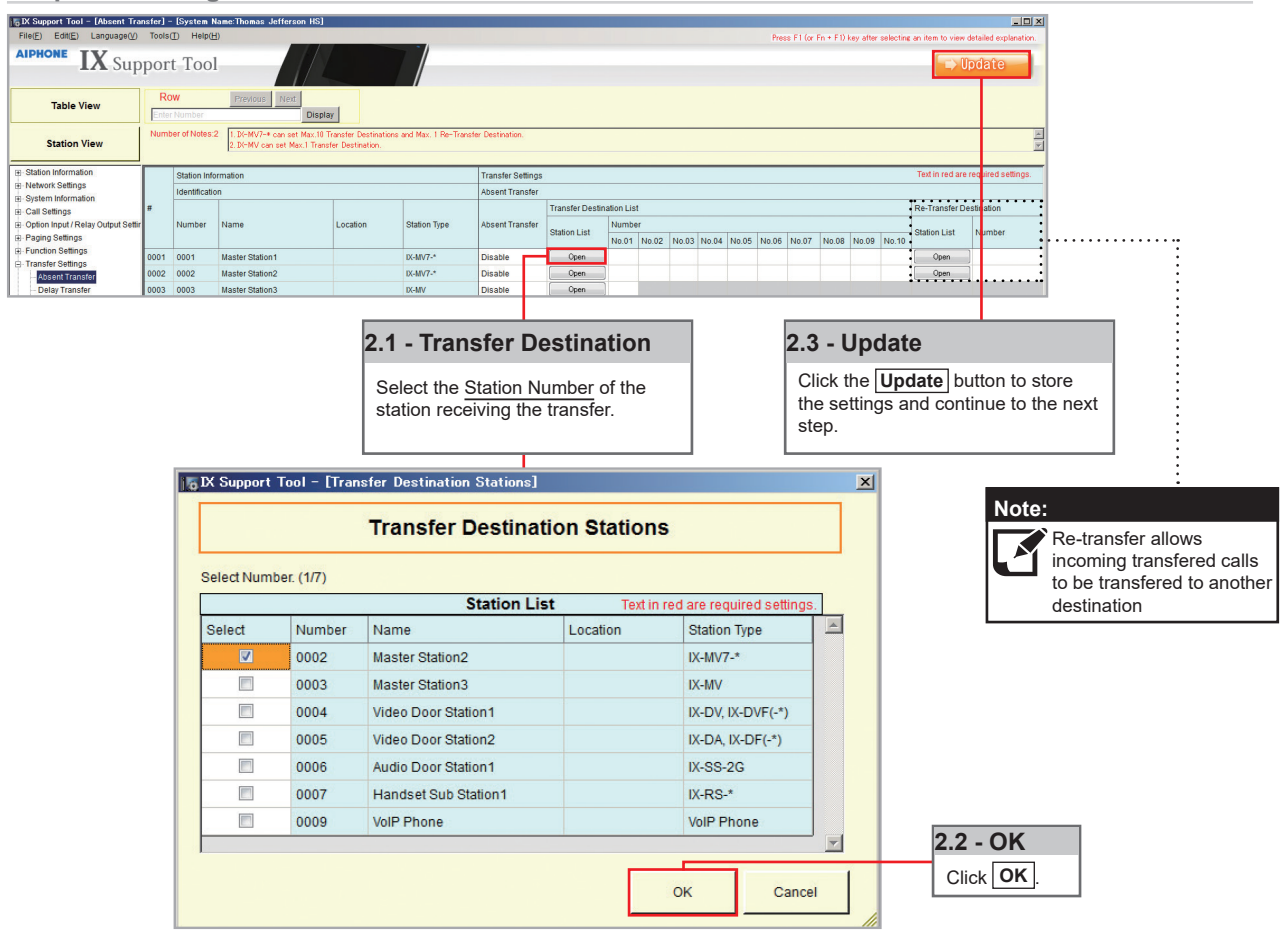

#### Delay Transfer

Delay Transfer should be used if a station should receive an incoming call and then transfer that call to another Master Station after a predetermined amount of time (in seconds).

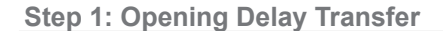

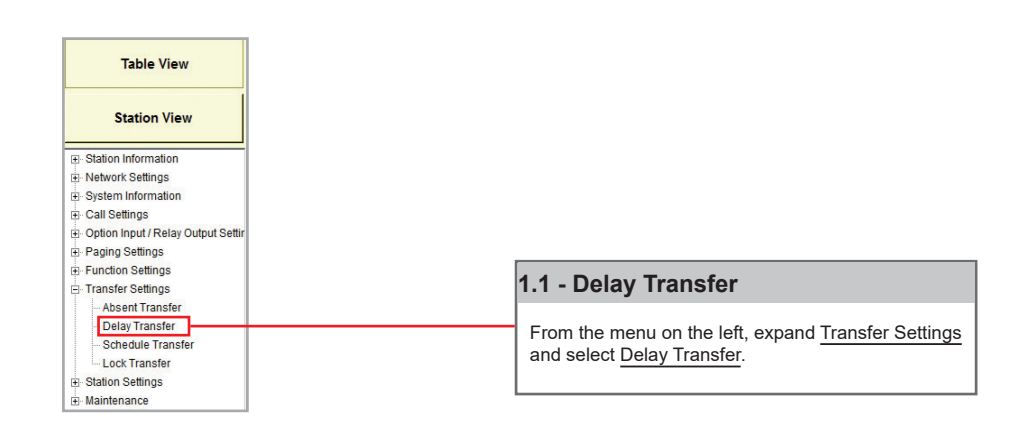

#### Step 2: Enabling Delay Transfer

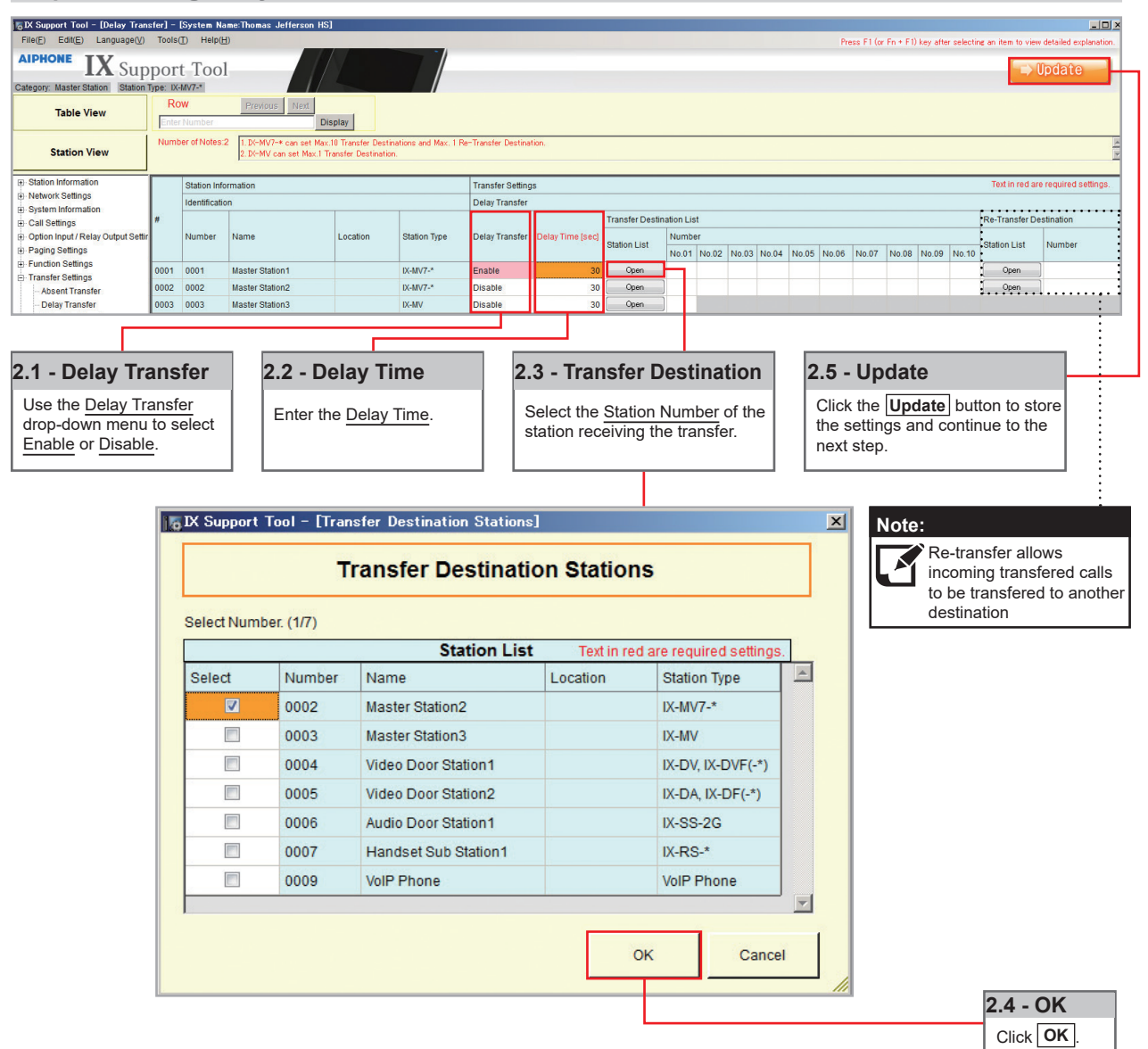

#### Schedule Transfer

Schedule Transfer can be used in scenarios when a call should be transferred from a Master Station based on a predetermined daily or weekly schedule.

Note: To avoid call transfer loops, two stations should not be set to transfer to the other. Every station should have a unique transfer destination.

#### Step 1: Opening Schedule Transfer

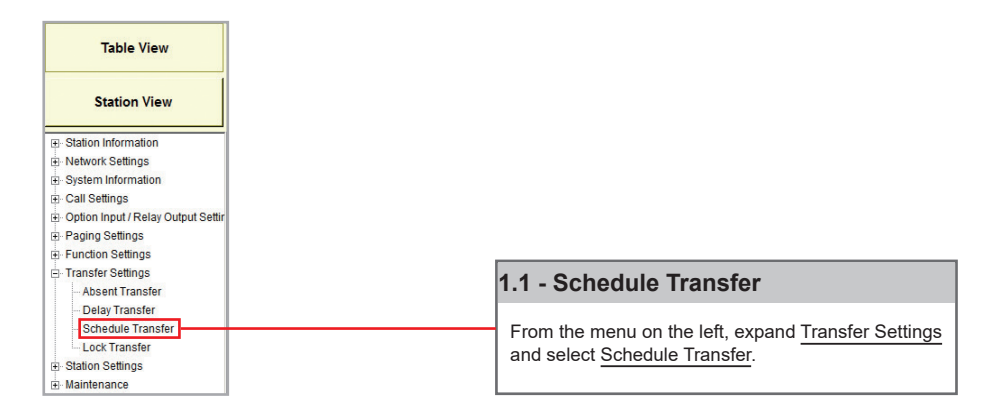

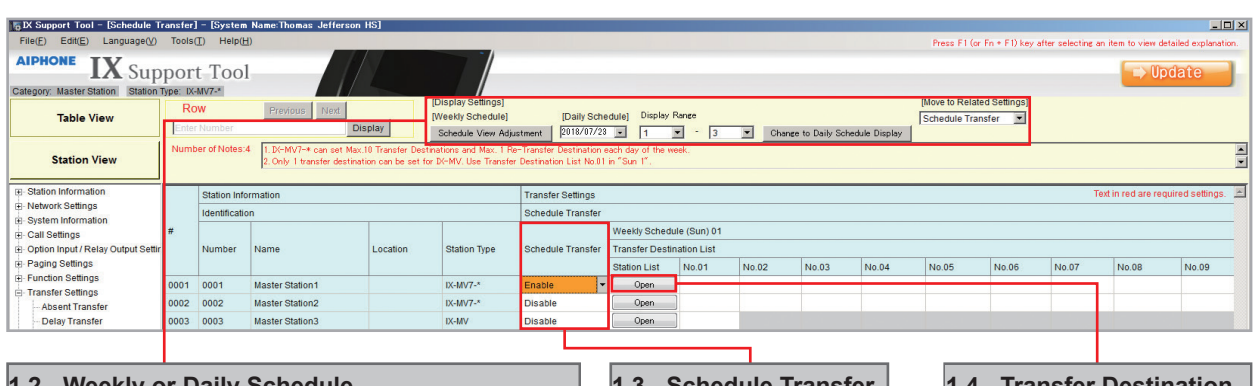

| 1.2 - Weekly or Dally Schedule                                                                                                    | 1.3 - Schedule Transfer                                                                           | 1.4 - Iran                                                                                                    |
|----------------------------------------------------------------------------------------------------|---------------------------------------------------------------------------------------------------|----------------------------------------------------------------------------------------------------|
| [Weekly Schedule]<br>Select specific day of the week from Schedule View Adjustment].<br>[Daily Schedule]<br>Select specific date from [Daily Schedule]. | Use the <u>Schedule Transfer</u><br>drop-down menu to select<br><u>Enable</u> or <u>Disable</u> . | Select the Select the |

#### .4 - Transfer Destination

• Select the <u>Station Number</u> of the station receiving the transfer.

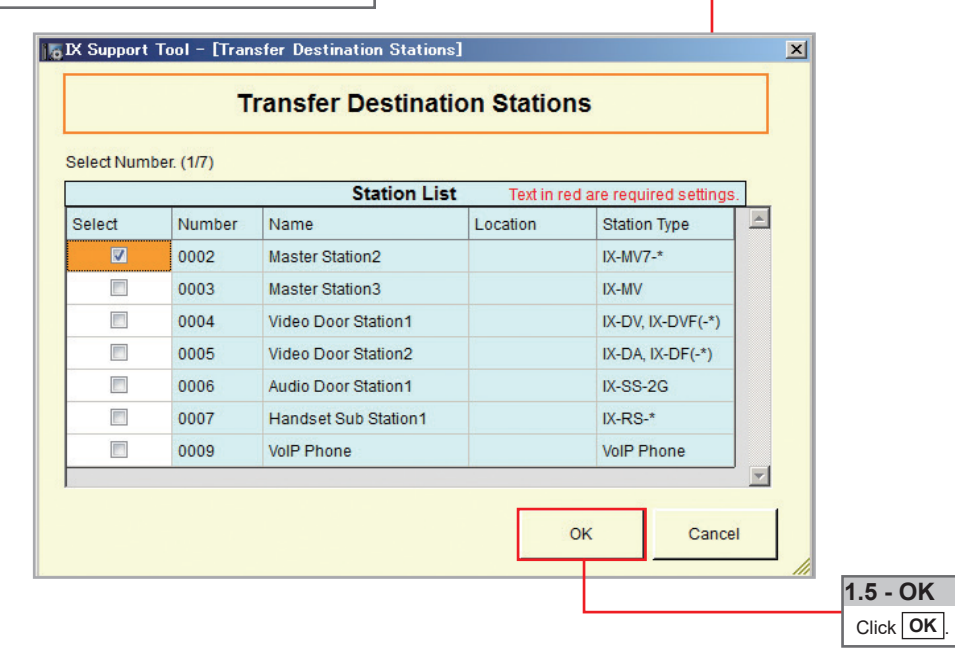

Step 2: Schedule Transfer Start and End Time

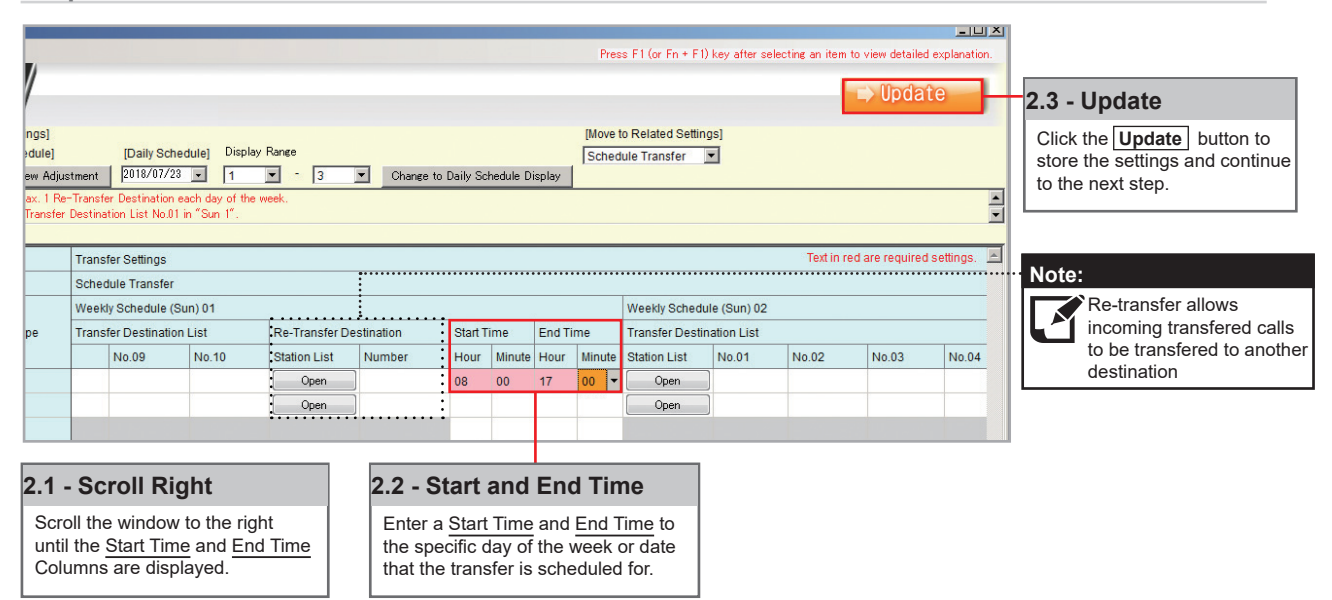

#### Uploading

The final step in this process is uploading the setting file to each station. This program file contains the transfer settings created in the previous steps, as well as any other setting configuration changes made.

Note that without uploading a setting file, most functions and features will be unavailable to the stations.

#### Step 3: Setting File Upload

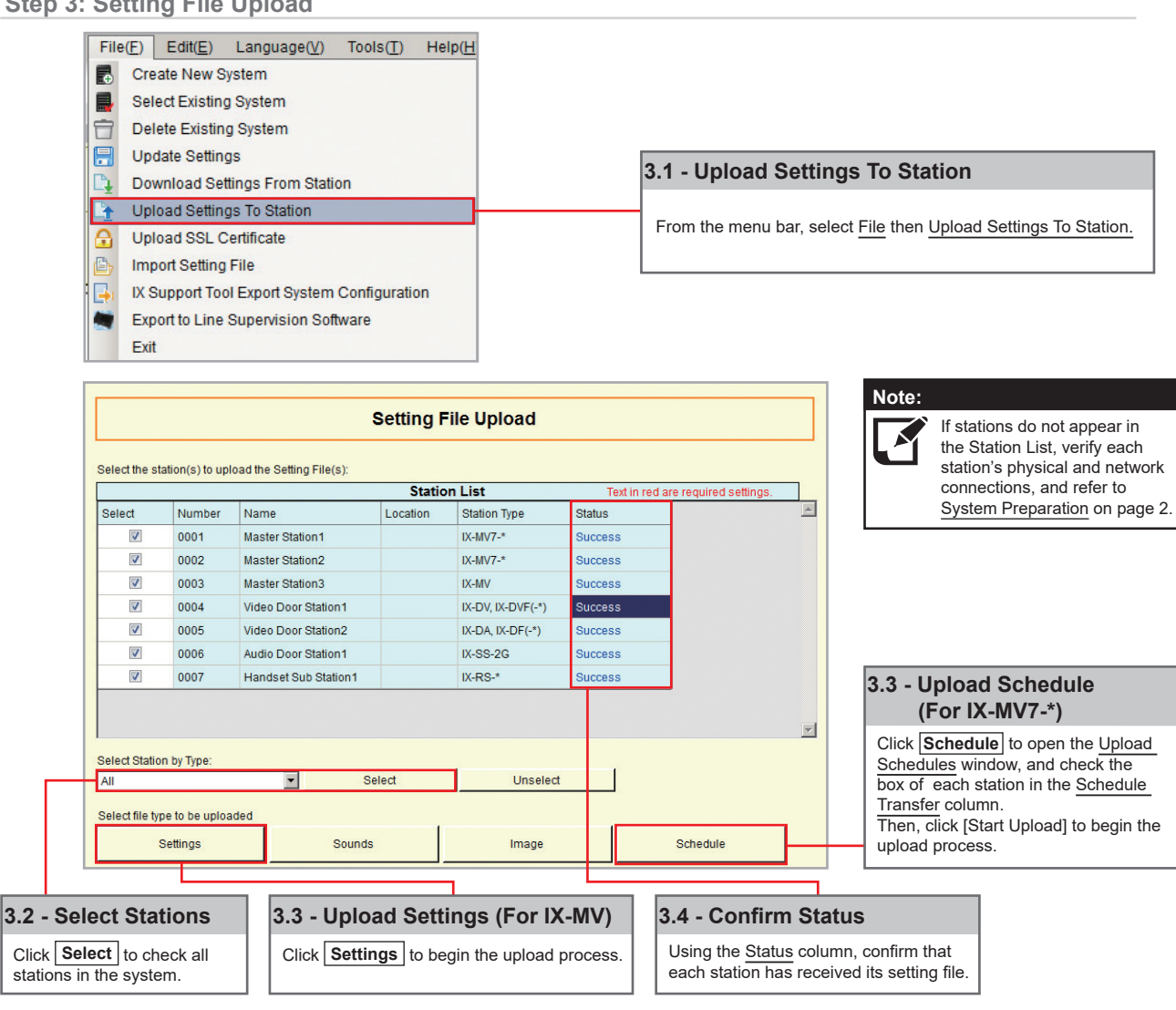

## **Getting Started**

To add a new station to an existing system, the existing program file is needed as well as network connection to all existing stations. Ensure the new station is connected to the network and has completed its initial boot up before starting step one.

#### Step 1: Opening the "Add New Station" Window

There are several ways to add a new station in Support Tool. The following method is done by returning to the <u>System Configuration</u> page.

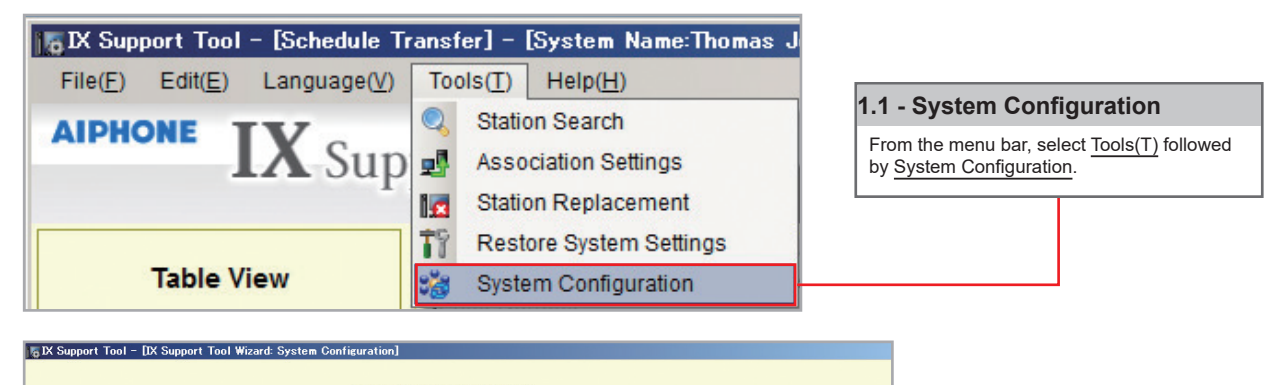

|               |                   |                             | Sys      | tem Configur        | ation         |            |                 |         |   |                                                           |
|---------------|-------------------|-----------------------------|----------|---------------------|---------------|------------|-----------------|---------|---|-----------------------------------------------------------|
| 1. Select the | e setting file to | be linked with the chosen s | station: |                     |               |            |                 |         |   |                                                           |
|               |                   |                             | 9        | Station Settings Li | ist           |            |                 |         |   |                                                           |
| Select        | Number            | Name                        | Location | Station Type        | Hostname      | IP Address | Associated      |         | * |                                                           |
| 0             | 0001              | Master Station1             |          | IX-MV7-*            |               | 192.168.1  | .10 Yes         |         |   |                                                           |
| 0             | 0002              | Master Station2             |          | IX-MV7-*            |               | 192.168.1  | .11 Yes         |         |   |                                                           |
| 0             | 0003              | Master Station3             |          | IX-MV               |               | 192.168.1  | .12 Yes         |         |   |                                                           |
| 0             | 0004              | Video Door Station1         |          | IX-DV, IX-DVF(-*)   |               | 192.168.1  | .13 Yes         |         |   |                                                           |
| 0             | 0005              | Video Door Station2         |          | IX-DA, IX-DF(-*)    |               | 192.168.1  | .14 Yes         |         |   | 4.0 Add Now Ctotion                                       |
| 0             | 0006              | Audio Door Station1         |          | IX-SS-2G            |               | 192.168.1  | .15 Yes         |         |   | 1.2 - Add New Station                                     |
| 0             | 0007              | Handset Sub Station1        |          | IX-RS-*             |               | 192.168.1  | .16 Yes         |         |   |                                                           |
| न             |                   |                             |          |                     |               |            |                 |         | V | Click Add New Station to open the Add New Station Window. |
| Advanced      | I Settings        |                             |          |                     |               |            | System Manageme | nt      |   |                                                           |
|               | Ad                | ddress Book                 | 1        | Door Re             | lease         | 1          | Add New         | Station |   |                                                           |
|               | St                | ation Details               |          | Batch IP Address    | Configuration |            | Station R       | emoval  |   |                                                           |
| 10            |                   |                             |          |                     |               |            |                 |         |   |                                                           |

#### Step 2: Adding a New Station

New stations can be added in batches by station type.

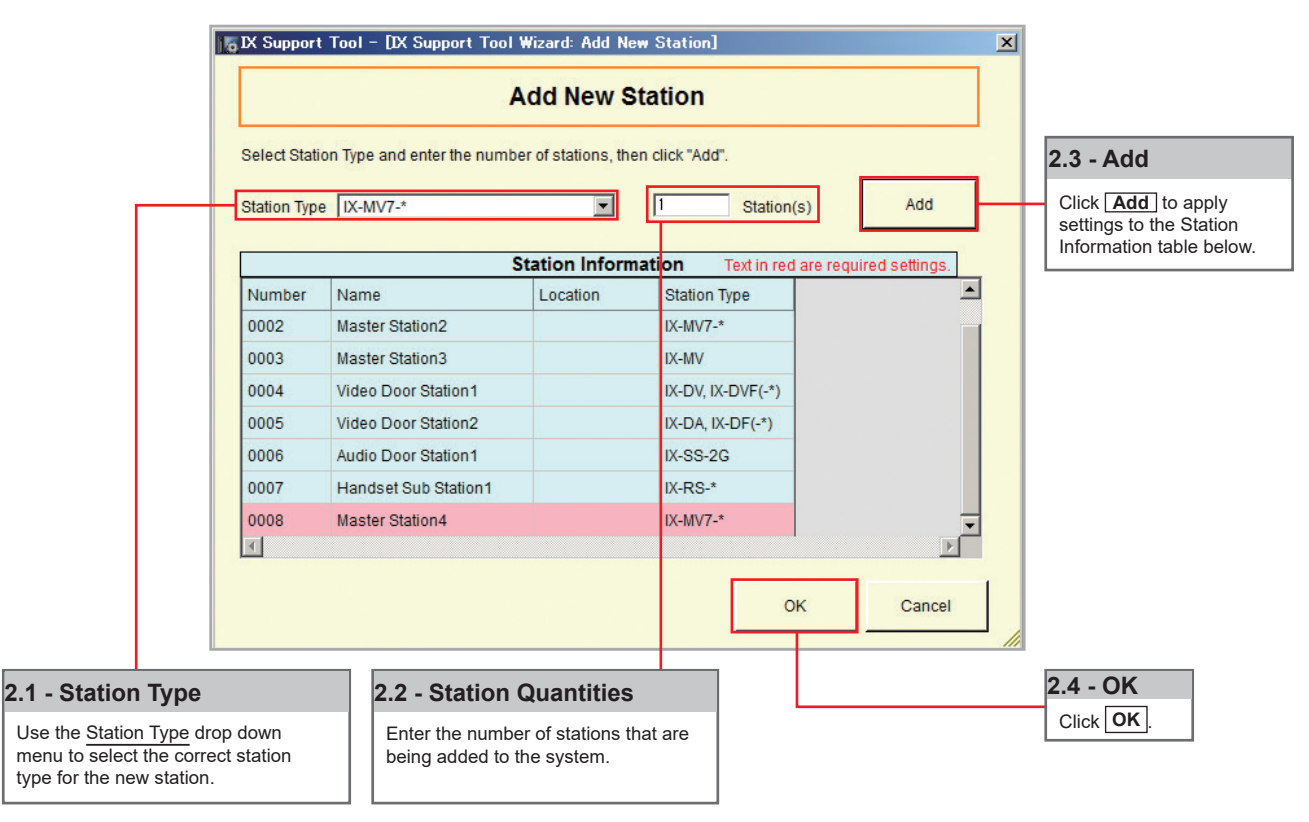

## **Adding a New Station**

**Step 3: Station Customization - Optional** 

Support Tool will provide each station a default Station Name, four-digit Number, and IP Address starting from 192.168.1.10. To edit this information, click **Station Details** in the Advanced Settings section, shown below. To use the default information created by Support Tool, skip to Step 4.

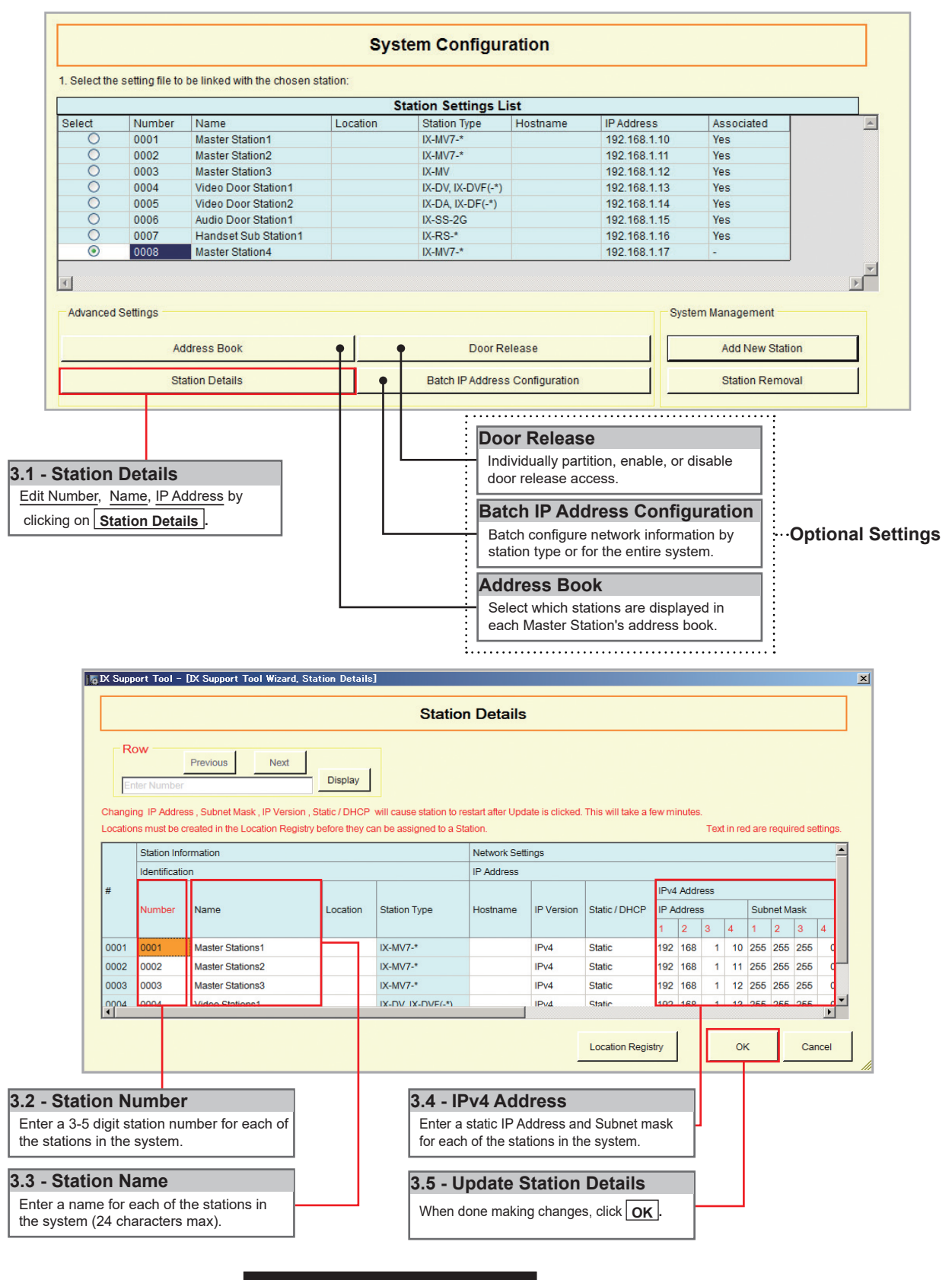

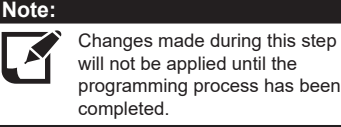

# Adding a New Station

#### Step 4: Association

The association process is where the station information created in Support Tool is associated with a station found on the network. Choose one of two methods, Automatic (recommended) or Manual (page 6). Once associated, the station will receive its Station Name, Number, and network information after a short power cycle.

|               |                                                                                |                                                                                                    | Syst                     | em Configur                                                                                                    | ation                                                                                                    |                                                                                                    |                                                                                                    |                                                                                                    |                        |
|---------------|--------------------------------------------------------------------------------|----------------------------------------------------------------------------------------------------|--------------------------|----------------------------------------------------------------------------------------------------|----------------------------------------------------------------------------------------------------|----------------------------------------------------------------------------------------------------|----------------------------------------------------------------------------------------------------|----------------------------------------------------------------------------------------------------|------------------------|
| Select the    | setting file to                                                                | he linked with the chosen st                                                                                                    | ation:                   |                                                                                                    |                                                                                                    |                                                                                                    |                                                                                                    |                                                                                                    |                        |
|               | , ootang no to                                                                 |                                                                                                    | C4                       | tion Cattings Li                                                                                                    |                                                                                                    |                                                                                                    |                                                                                                    |                                                                                                    |                        |
| Select        | Number                                                                         | Name                                                                                                    | Location                 | Station Type                                                                                                    | 51<br>Hostname                                                                                                    | IP Addrage                                                                                                    | Ac                                                                                                    | enciated                                                                                                   |                        |
|               | 0001                                                                           | Master Station1                                                                                                    | Location                 | IX-MV/7-*                                                                                                    | Hustilaille                                                                                                    | 102 168 1 1                                                                                                    | 0 Ve                                                                                                    | socialeu                                                                                                   |                        |
| 0             | 0001                                                                           | Master Station?                                                                                                    |                          | IX-WV7-                                                                                                    |                                                                                                    | 102 160 1 1                                                                                                    | 10 Te                                                                                                    | 5                                                                                                    |                        |
| ŏ             | 0002                                                                           | Master Station2                                                                                                    |                          | IX-WV/-                                                                                                    |                                                                                                    | 102 169 1 1                                                                                                    | 1 1e                                                                                                    | 5                                                                                                    |                        |
| õ             | 0003                                                                           | Video Door Station1                                                                                                    |                          | IX-DV IX-DVE(-*)                                                                                                    |                                                                                                    | 102 168 1 1                                                                                                    | 2 Te                                                                                                    |                                                                                                    |                        |
| õ             | 0005                                                                           | Video Door Station?                                                                                                    |                          | IX-D4 IX-DF(-*)                                                                                                    |                                                                                                    | 102 168 1 1                                                                                                    |                                                                                                    | e                                                                                                    |                        |
| ŏ             | 0006                                                                           | Audio Door Station1                                                                                                    |                          | IX-SS-2G                                                                                                    |                                                                                                    | 102.168.1.1                                                                                                    | 5 Ve                                                                                                    |                                                                                                    |                        |
| ŏ             | 0007                                                                           | Handset Sub Station1                                                                                                    |                          | IX-RS-*                                                                                                    |                                                                                                    | 192 168 1 1                                                                                                    | 6 Ye                                                                                                    | s                                                                                                    |                        |
| õ             | 0008                                                                           | Master Station4                                                                                                    |                          | IX-MV7-*                                                                                                    |                                                                                                    | 192.168.1.1                                                                                                    | 7 -                                                                                                    |                                                                                                    |                        |
|               |                                                                                | -                                                                                                    |                          | 1                                                                                                    |                                                                                                    |                                                                                                    |                                                                                                    |                                                                                                    |                        |
| 1             |                                                                                |                                                                                                    |                          |                                                                                                    |                                                                                                    |                                                                                                    |                                                                                                    |                                                                                                    | Þ                      |
| Advanced      | Settings                                                                       |                                                                                                    |                          |                                                                                                    |                                                                                                    |                                                                                                    | System Ma                                                                                                    | nagement                                                                                                   |                        |
|               | ۸.                                                                             | idraaa Baak                                                                                                    | 1                        | Door Bo                                                                                                    | 0000                                                                                                    | 1                                                                                                    |                                                                                                    | Add Now Statio                                                                                             | - 1                    |
|               | AC                                                                             | JUIESS DUUK                                                                                                    |                          | Door Re                                                                                                    | 10020                                                                                                    |                                                                                                    |                                                                                                    | Aud New Statio                                                                                             |                        |
|               | St                                                                             | ation Details                                                                                                    |                          | Batch IP Address                                                                                                    | Configuration                                                                                                    |                                                                                                    |                                                                                                    | Station Remov                                                                                              | al                     |
|               |                                                                                |                                                                                                    |                          |                                                                                                    |                                                                                                    |                                                                                                    |                                                                                                    |                                                                                                    |                        |
| 2. Select ti  | ne station to a                                                                | ssociate with the setting file.                                                                                                    |                          |                                                                                                    |                                                                                                    |                                                                                                    |                                                                                                    |                                                                                                    |                        |
| C Enter st    | tation MAC ad                                                                  | dress:                                                                                                    |                          | Dit                                                                                                    | ferent Networks                                                                                                    |                                                                                                    |                                                                                                    |                                                                                                    |                        |
| Search        | and select sta                                                                 | ation within local network:                                                                                                    |                          |                                                                                                    |                                                                                                    | Station Se                                                                                                    | arch Protoco                                                                                                    | I IPv4                                                                                                    |                        |
|               |                                                                                |                                                                                                    |                          | Station List                                                                                                    |                                                                                                    |                                                                                                    |                                                                                                    |                                                                                                    |                        |
| Belect        | Number                                                                         | Name                                                                                                    | Location                 | Station Type                                                                                                    | MAC address                                                                                                    | Associa                                                                                                    | ited                                                                                                    |                                                                                                    | <u>^</u>               |
| 0             | 0002                                                                           | Master Station2                                                                                                    |                          | IX-MV7-*                                                                                                    | 00:0B:AA:2F:00:8                                                                                                    | C Yes                                                                                                    | Note:                                                                                                    |                                                                                                    |                        |
| 0             | 0001                                                                           | Master Station1                                                                                                    |                          | IX-MV7-*                                                                                                    | 00:0B:AA:2F:00:5                                                                                                    | E Yes                                                                                                    |                                                                                                    |                                                                                                    |                        |
| 0             | 0003                                                                           | Master Station3                                                                                                    |                          | IX-MV                                                                                                    | 00:0B:AA:17:27:3                                                                                                    | C Yes                                                                                                    |                                                                                                    | It station                                                                                                 | s do not appe          |
| 0             | 0007                                                                           | Handset Sub Station1                                                                                                    |                          | IX-RS-*                                                                                                    | 00:0B:AA:00:F8:5                                                                                                    | 1 Yes                                                                                                    |                                                                                                    | Station L                                                                                                  | <u>ist,</u> verify eac |
| 0             | 0008                                                                           | Master Station4                                                                                                    |                          | IX-MV7-*                                                                                                    | 00:0B:AA:2F:00:0                                                                                                    | F -                                                                                                    |                                                                                                    | physical                                                                                                   | and network            |
| 0             | 0006                                                                           | Audio Door Station1                                                                                                    |                          | IX-SS-2G                                                                                                    | 00:0B:AA:00:F4:3                                                                                                    | 0 Yes                                                                                                    |                                                                                                    | and refe                                                                                                   | r to System P          |
| 0             | 0004                                                                           | Video Door Station1                                                                                                    |                          | IX-DV, IX-DVF(-*)                                                                                                    | 00:0B:AA:27:00:5                                                                                                    | E Yes                                                                                                    |                                                                                                    | on page                                                                                                    | 2.                     |
| 0             | 0005                                                                           | Video Door Station2                                                                                                    |                          | IX-DA, IX-DF(-*)                                                                                                    | 00:0B:AA:16:25:4                                                                                                    | 5 Yes                                                                                                    |                                                                                                    | 1.5                                                                                                    |                        |
| al            |                                                                                |                                                                                                    |                          |                                                                                                    |                                                                                                    |                                                                                                    |                                                                                                    |                                                                                                    |                        |
|               |                                                                                |                                                                                                    |                          |                                                                                                    | 41-9                                                                                                    | Station                                                                                                    | Search                                                                                                    |                                                                                                    |                        |
| Apply         |                                                                                | Asso                                                                                                    | ciate                    |                                                                                                    | 4.1 - 0                                                                                                    | Station                                                                                                    | Search                                                                                                    | St                                                                                                    | ation Search           |
| (APP)         |                                                                                | Automa                                                                                                    | atically                 |                                                                                                    | Click                                                                                                    | Station S                                                                                                    | Search                                                                                                    |                                                                                                    | alon ocuron            |
| station(s) th | at have been                                                                   | associated with a setting file                                                                                                    | are listed below.        |                                                                                                    |                                                                                                    | •••••••                                                                                                    |                                                                                                    |                                                                                                    |                        |
|               |                                                                                | ,                                                                                                    |                          |                                                                                                    |                                                                                                    |                                                                                                    |                                                                                                    |                                                                                                    |                        |
|               |                                                                                | 4.2 - Associate                                                                                                    | Automatio                | ally 4                                                                                                    | .3 - Status                                                                                                    | ;                                                                                                    |                                                                                                    |                                                                                                    |                        |
|               |                                                                                |                                                                                                    |                          | - 1                                                                                                    |                                                                                                    |                                                                                                    | n haa ha                                                                                                    | en success                                                                                                 |                        |
|               |                                                                                |                                                                                                    |                          |                                                                                                    | Confirm that e                                                                                                    | each static                                                                                                    | ni nas bee                                                                                                    |                                                                                                    |                        |
| own)          |                                                                                | Click Associate Au                                                                                                    | utomatically             | ].                                                                                                    | Confirm that e<br>associated in                                                                                                    | each static                                                                                                    | s column.                                                                                                    |                                                                                                    |                        |
| wn            |                                                                                | Click Associate Au                                                                                                    | utomatically             |                                                                                                    | Confirm that e associated in                                                                                                    | the <u>Status</u>                                                                                              | s column.                                                                                                    |                                                                                                    |                        |
| wn)           |                                                                                | Click Associate Au                                                                                                    | utomatically             |                                                                                                    | Confirm that e                                                                                                    | the <u>Status</u>                                                                                              | <u>s</u> column.                                                                                                    |                                                                                                    |                        |
| own           | Muset                                                                          | Click Associate Au                                                                                                    | utomatically<br>Asso     | ciated Stations                                                                                                    | List                                                                                                    | the <u>Status</u>                                                                                              | s column.                                                                                                    | Obstar                                                                                                    |                        |
| elect         | Number                                                                         | Click Associate Au                                                                                                    | Location                 | ciated Stations                                                                                                    | List                                                                                                    | MAC add                                                                                                    |                                                                                                    | Status                                                                                                    |                        |
| elect         | Number<br>0001                                                                 | Click Associate Au<br>Name<br>Master Station 1                                                                                                    | Location                 | ciated Stations                                                                                                    | List<br>IP Address<br>192.168.1.10                                                                                                    | MAC add                                                                                                    | dress                                                                                                    | Status<br>Success                                                                                          |                        |
| elect         | Number<br>0001<br>0002                                                         | Click Associate At                                                                                                    | Asso                     | ciated Stations                                                                                                    | List<br>IP Address<br>192.168.1.10<br>192.168.1.11                                                                                                 | MAC add<br>00:08:A                                                                                             | dress<br>A:2F:00:5E<br>A:2F:00:8C                                                                                                    | Status<br>Success<br>Success                                                                               |                        |
| elect         | Number<br>0001<br>0002<br>0003                                                 | Click Associate At<br>Name<br>Master Station1<br>Master Station2<br>Master Station3                                                                                                    | Asso                     | ciated Stations  <br>Station Type<br>IX-MV7-*<br>IX-MV7-*<br>IX-MV                                                                                                    | List<br>IP Address<br>192.168.1.10<br>192.168.1.11<br>192.168.1.12                                                                                 | MAC add<br>00:08:A<br>00:08:A                                                                                  | dress<br>A:2F:00:5E<br>A:2F:00:8C<br>A:17:27:3C                                                                                                    | Status<br>Success<br>Success<br>Success                                                                    |                        |
| elect         | Number<br>0001<br>0002<br>0003<br>0004                                         | Click Associate Au<br>Name<br>Master Station1<br>Master Station2<br>Master Station3<br>Video Door Station1                                                                                  | Asso                     | ciated Stations  <br>Station Type<br>IX-MV7-*<br>IX-MV7-*<br>IX-MV<br>IX-DV, IX-DVF(-*)                                                                                                    | List<br>IP Address<br>192.168.1.10<br>192.168.1.11<br>192.168.1.12<br>192.168.1.13                                                                 | MAC add<br>00:08:A<br>00:08:A<br>00:08:A<br>00:08:A                                                            | dress<br>A:2F:00:5E<br>A:2F:00:8C<br>A:17:27:3C<br>A:27:00:5E                                                                                                    | Status<br>Success<br>Success<br>Success<br>Success                                                         |                        |
| elect         | Number<br>0001<br>0002<br>0003<br>0004<br>0005                                 | Click Associate Au<br>Name<br>Master Station1<br>Master Station2<br>Master Station3<br>Video Door Station1<br>Video Door Station2                                                           | Asso                     | ciated Stations<br>Station Type<br>IX-MV7-*<br>IX-MV7-*<br>IX-MV/T*<br>IX-DV, IX-DVF(-*)<br>IX-DA, IX-DF(-*)                                                                                                   | List<br>IP Address<br>192.168.1.10<br>192.168.1.11<br>192.168.1.12<br>192.168.1.13<br>192.168.1.14                                                 | MAC add<br>00:08:A<br>00:08:A<br>00:08:A<br>00:08:A<br>00:08:A                                                 | dress<br>A:2F:00:5E<br>A:2F:00:5E<br>A:2F:00:8C<br>A:17:27:3C<br>A:27:00:5E<br>A:16:25:45                                                                                                    | Status<br>Success<br>Success<br>Success<br>Success<br>Success<br>Success                                   |                        |
| elect         | Number<br>0001<br>0002<br>0003<br>0004<br>0005<br>0006                         | Click Associate Au<br>Name<br>Master Station1<br>Master Station2<br>Master Station3<br>Video Door Station1<br>Video Door Station1<br>Audio Door Station1                                    | Asso                     | Station Type           IX-MV7-*           IX-MV7-*           IX-MV           IX-DV, IX-DVF(-*)           IX-DA, IX-DF(-*)           IX-SS-2G                                                                   | List<br>IP Address<br>192.168.1.10<br>192.168.1.12<br>192.168.1.12<br>192.168.1.13<br>192.168.1.14<br>192.168.1.15                                 | MAC add<br>00:08:A<br>00:08:A<br>00:08:A<br>00:08:A<br>00:08:A<br>00:08:A                                      | dress<br>A:2F:00:5E<br>A:2F:00:8C<br>A:17:27:3C<br>A:27:00:5E<br>A:16:25:45<br>A:00:F4:30                                                                                                    | Status<br>Success<br>Success<br>Success<br>Success<br>Success<br>Success                                   |                        |
| elect         | Number<br>0001<br>0002<br>0003<br>0004<br>0005<br>0006<br>0007                 | Click Associate At<br>Name<br>Master Station1<br>Master Station2<br>Master Station3<br>Video Door Station1<br>Video Door Station2<br>Audio Door Station1<br>Handset Sub Station1            | Asso<br>Location         | ciated Stations<br>Station Type<br>IX-MV7-*<br>IX-MV<br>IX-DV, IX-DVF(-*)<br>IX-DA, IX-DF(-*)<br>IX-SS-2G<br>IX-RS-*                                                                                           | List<br>IP Address<br>192.168.1.10<br>192.168.1.11<br>192.168.1.12<br>192.168.1.13<br>192.168.1.14<br>192.168.1.15<br>192.168.1.15                 | MAC add<br>00:08:A<br>00:08:A<br>00:08:A<br>00:08:A<br>00:08:A<br>00:08:A<br>00:08:A                           | dress<br>A:2F:00:5E<br>A:2F:00:8C<br>A:17:27:3C<br>A:27:00:5E<br>A:16:25:45<br>A:00:F4:30<br>A:00:F8:51                                                                                                    | Status<br>Success<br>Success<br>Success<br>Success<br>Success<br>Success<br>Success                        |                        |
| elect         | Number<br>0001<br>0002<br>0003<br>0004<br>0005<br>0006<br>0007<br>0008         | Click Associate Au<br>Master Station1<br>Master Station2<br>Master Station3<br>Video Door Station1<br>Video Door Station1<br>Handset Sub Station1<br>Master Station4                        | Asso                     | ciated Stations  <br>Station Type<br>IX-MV7-*<br>IX-MV7-*<br>IX-DV, IX-DVF(-*)<br>IX-DA, IX-DF(-*)<br>IX-SS-2G<br>IX-RS-*<br>IX-RS-*<br>IX-MV7-*                                                               | List<br>IP Address<br>192.168.1.10<br>192.168.1.11<br>192.168.1.12<br>192.168.1.13<br>192.168.1.14<br>192.168.1.15<br>192.168.1.16<br>192.168.1.17 | MAC add<br>00:08:A<br>00:08:A<br>00:08:A<br>00:08:A<br>00:08:A<br>00:08:A<br>00:08:A<br>00:08:A                | dress<br>A:2F:00:5E<br>A:2F:00:8C<br>A:2F:00:8C<br>A:27:00:5E<br>A:27:00:5E<br>A:26:25:45<br>A:00:F4:30<br>A:00:F8:51<br>A:2F:00:0F                                                                                                    | Status<br>Success<br>Success<br>Success<br>Success<br>Success<br>Success<br>Success<br>Success<br>Success  |                        |
| elect         | Number<br>0001<br>0002<br>0003<br>0004<br>0005<br>0006<br>0006<br>0007<br>0008 | Click Associate Au<br>Master Station1<br>Master Station2<br>Master Station3<br>Video Door Station1<br>Video Door Station1<br>Handset Sub Station1<br>Master Station4                        | Asso                     | ciated Stations  <br>Station Type<br>IX-MV7-*<br>IX-MV7-*<br>IX-DV, IX-DVF(-*)<br>IX-DA, IX-DF(-*)<br>IX-SS-2G<br>IX-RS-*<br>IX-MV7-*                                                                          | List<br>IP Address<br>192.168.1.10<br>192.168.1.12<br>192.168.1.13<br>192.168.1.13<br>192.168.1.14<br>192.168.1.15<br>192.168.1.16<br>192.168.1.16 | MAC add<br>MAC add<br>00:0B:A<br>00:0B:A<br>00:0B:A<br>00:0B:A<br>00:0B:A<br>00:0B:A                           | dress<br>A2F:00:5E<br>A2F:00:8C<br>A2F:00:8C<br>A2F:00:8C<br>A2F:00:8C<br>A2F:00:8C<br>A2F:00:8C<br>A2F:00:6E<br>A2F:00:6E<br>A2F:00:0F<br>A2F:00:0F                                                                                                    | Status<br>Success<br>Success<br>Success<br>Success<br>Success<br>Success<br>Success<br>Success             |                        |
| elect         | Number<br>0001<br>0002<br>0003<br>0004<br>0005<br>0006<br>0006<br>0007<br>0008 | Click Associate Au<br>Master Station1<br>Master Station2<br>Master Station3<br>Video Door Station1<br>Video Door Station1<br>Handset Sub Station1<br>Master Station4                        | Asso<br>Asso<br>Location | ciated Stations  <br>Station Type<br>IX-MV7-*<br>IX-MV7-*<br>IX-DV, IX-DVF(-*)<br>IX-DA, IX-DF(-*)<br>IX-SS-2G<br>IX-RS-*<br>IX-MV7-*                                                                          | List<br>IP Address<br>192.168.1.10<br>192.168.1.12<br>192.168.1.13<br>192.168.1.13<br>192.168.1.14<br>192.168.1.15<br>192.168.1.16<br>192.168.1.17 | MAC add<br>00.08 A<br>00.08 A<br>00.08 A<br>00.08 A<br>00.08 A<br>00.08 A<br>00.08 A                           | dress<br>42F.00.5E<br>42F.00.8C<br>4.17.27.00.6E<br>4.17.27.00.5E<br>4.16.25.45<br>4.00.F4.30<br>4.00.F4.30<br>4.00.F8.51<br>4.2F.00.0F                                                                                                    | Status<br>Success<br>Success<br>Success<br>Success<br>Success<br>Success<br>Success<br>Success             |                        |
| elect         | Number<br>0001<br>0002<br>0003<br>0004<br>0005<br>0006<br>0007<br>0008         | Click Associate Au<br>Master Station1<br>Master Station2<br>Master Station3<br>Video Door Station1<br>Video Door Station1<br>Handset Sub Station1<br>Master Station4                        | Asso<br>Asso             | ciated Stations           Station Type           IX-MV7-*           IX-MV7-*           IX-MV7-*           IX-DV, IX-DVF(-*)           IX-DA, IX-DF(-*)           IX-SS-2G           IX-RS-*           IX-MV7-* | List<br>IP Address<br>192.168.1.10<br>192.168.1.12<br>192.168.1.13<br>192.168.1.13<br>192.168.1.14<br>192.168.1.15<br>192.168.1.16<br>192.168.1.17 | MAC add<br>00:08-A<br>00:08-A<br>00:08-A<br>00:08-A<br>00:08-A<br>00:08-A<br>00:08-A                           | dress<br>42F:00:5E<br>42F:00:6C<br>4:17:27:3C<br>4:17:27:3C<br>4:17:3C<br>4:17:3 | Status<br>Success<br>Success<br>Success<br>Success<br>Success<br>Success<br>Success<br>Success<br>Retry As | sociation              |
| elect         | Number<br>0001<br>0002<br>0003<br>0004<br>0005<br>0006<br>0007<br>0008<br>0007 | Click Associate Au<br>Master Station1<br>Master Station2<br>Master Station3<br>Video Door Station1<br>Video Door Station1<br>Video Door Station1<br>Handset Sub Station1<br>Master Station4 | Asso                     | ciated Stations  <br>Station Type<br>IX-MV7-*<br>IX-MV7-*<br>IX-MV7-*<br>IX-DVF(-*)<br>IX-DV, IX-DVF(-*)<br>IX-SS-2G<br>IX-RS-*<br>IX-MV7-*<br>IX-MV7-*                                                        | List<br>IP Address<br>192.168.1.10<br>192.168.1.11<br>192.168.1.12<br>192.168.1.13<br>192.168.1.14<br>192.168.1.15<br>192.168.1.16<br>192.168.1.17 | AACH STATUC<br>MAC add<br>00:08-A<br>00:08-A<br>00:08-A<br>00:08-A<br>00:08-A<br>00:08-A<br>00:08-A<br>00:08-A | dress<br>42F:00:5E<br>42F:00:5E<br>42F:00:6E<br>417:27:3C<br>427:00:5E<br>416:25:45<br>400:F4:30<br>400:F4:30<br>400:F4:30                                                                                                    | Status<br>Success<br>Success<br>Success<br>Success<br>Success<br>Success<br>Success<br>Retry As            | sociation              |

# Adding a New Station

#### Step 5: Setting File Upload

Once each station has been associated with its individual station information, the setting file containing the rest of the system's information will need to be uploaded to each device. To upload the setting file, the programming PC will need to be in the same subnet as the associated stations (refer to Step 4). The PC's current IP address is listed in the bottom left-hand side of this window.

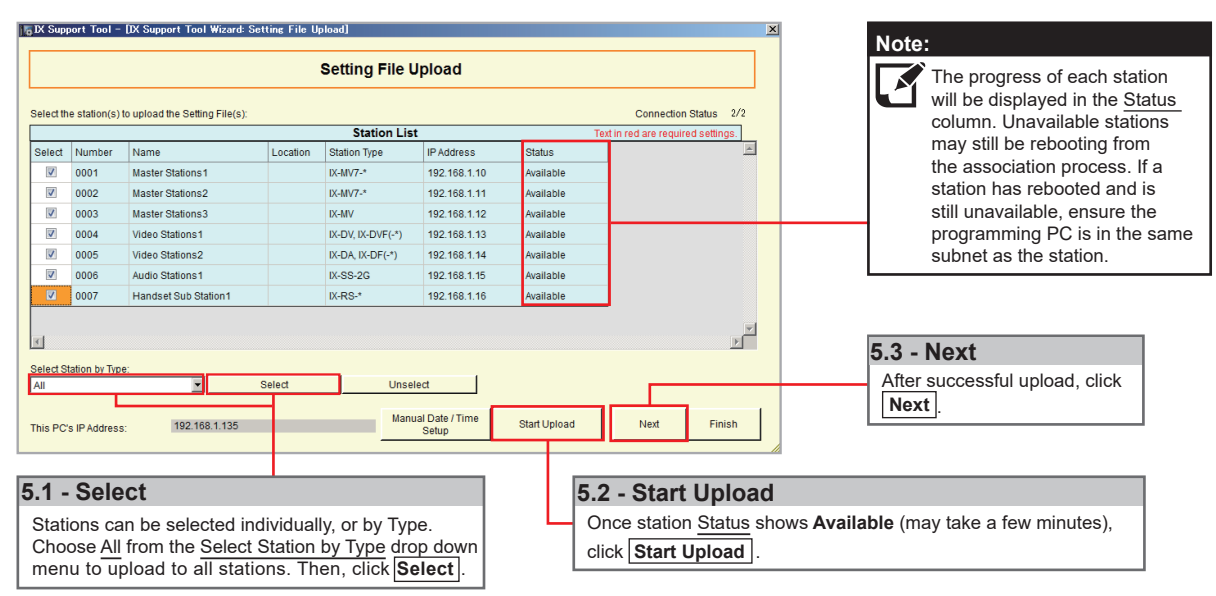

Note that without uploading a setting file, most functions and features will be unavailable to the stations.

#### **Step 6: Export Settings**

The final step in this section is to create a copy of the system's setting file and exporting it to a secure location or external drive.

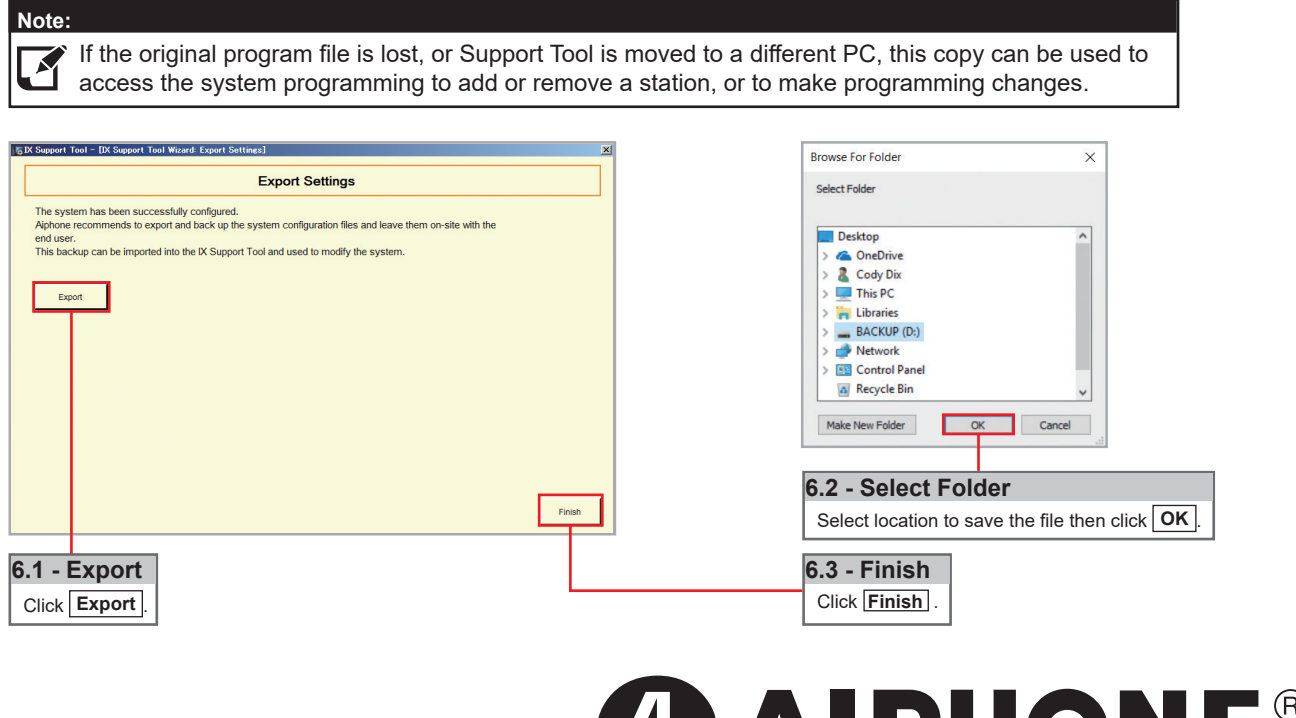

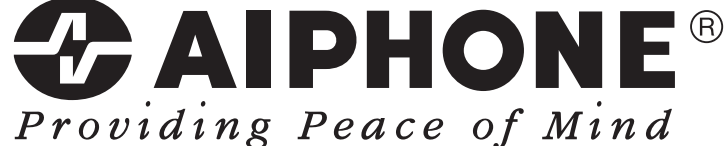

https://www.aiphone.net/

AIPHONE CO., LTD., NAGOYA, JAPAN Issue Date: Feb.2019 FK2465 (B) 0219 MQ 61339